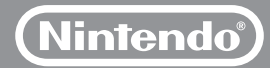

# 

Manual de operaciones de la consola Wii Canales y configuración Para proteger tu salud y seguridad, y para el uso correcto de la consola Wii, consulta la sección "Configuración del sistema" dentro del manual de operaciones de la consola Wii.

Mer Can Virtu Wii\ Tabl Con Mer Mer Tecla Tecla Diag

# Índice

| nú de Wii                             | 162 - 163 |
|---------------------------------------|-----------|
| nales                                 |           |
| Canal Disco                           | 164 - 165 |
| Canal Mii                             | 166 - 173 |
| Canal Fotos                           | 174 - 183 |
| Canal Tienda Wii                      | 184 - 185 |
| tual Console                          | 186 - 187 |
| Ware                                  | 188 - 189 |
| lón de Wii                            | 190 - 199 |
| nfiguración de Wii y Gestión de datos | 200 - 223 |
| nú HOME                               | 224 - 225 |
| nú de la tarjeta SD                   | 226 - 229 |
| lado Wii                              | 230 - 231 |
| lado USB                              | 232       |
| gnóstico y solución de problemas      | 232 - 237 |

### Menú de Wii

### Uso del menú de Wii

Cuando enciendas la consola Wii, la primera pantalla que verás será el menú de Wii. Desde esta pantalla, podrás realizar distintas actividades:

- Jugar un disco de Juego.
- Usar uno de los canales incorporados a la consola Wii.
- Cambiar los ajustes de la consola Wii.
- Ver la pantalla del menú de la tarjeta SD (Para usar este menú necesitarás tener una tarjeta SD [se vende por separado] insertada en la ranura para tarjetas SD. El icono aparecerá de color gris si no tienes una tarjeta insertada).
- Participar en el tablón de Wii.

Para elegir cualquiera de estas actividades, simplemente apunta con el Wii Remote Plus a la opción que desees y oprime el botón A.

#### Canales Wii

Juega un comienza unos de los programas incorporados al sistema Wii o empieza otros programas descargados a tu consola desde el Canal Tienda Wii. También puedes seleccionar el icono Wii + Internet para ver el video "¡Conéctate!" que te dará información sobre cómo conectar tu consola Wii a internet

El menú de Wij puede tener hasta 48 canales a la vez. Si tienes más canales de los que se puedan ver en una sola pantalla, tendrás que usar las flechas azules de desplazamiento para poder verlos.

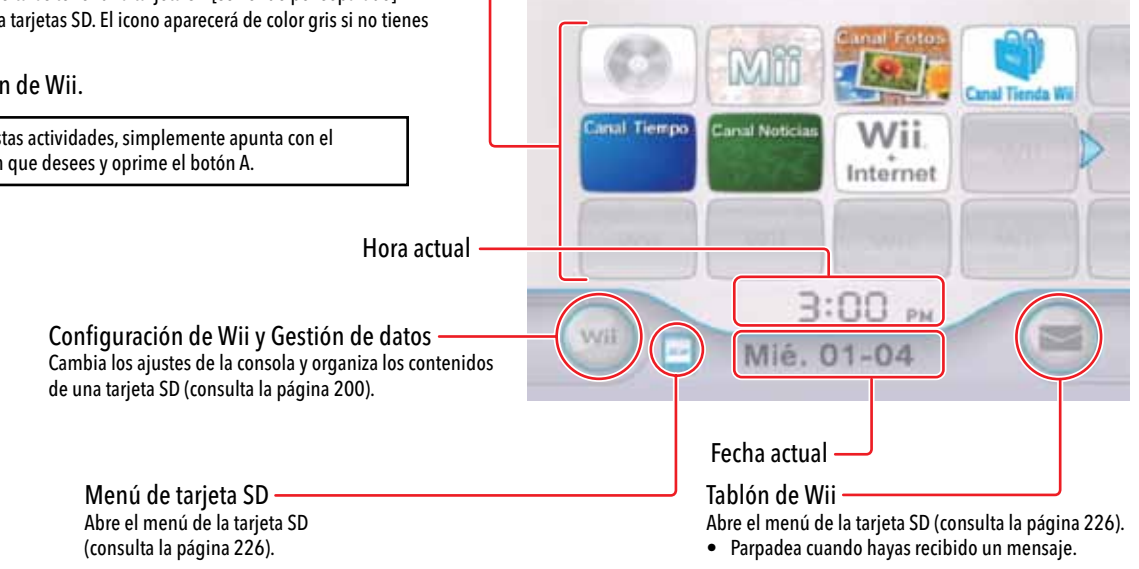

| Ĵ  | anales de Wii                                                                                                    |
|----|----------------------------------------------------------------------------------------------------|
| to | s son los canales disponibles actualmente:                                                                                                    |
|    | Canal Disco<br>Jugar con discos de Wii.                                                                                                    |
|    | <b>Canal Mii</b><br>Crear personajes que pueden usarse en juegos especiales de la consola Wii.                                                                                                    |
|    | <b>Canal fotos</b><br>Ver fotos y videos digitales guardados en tarjetas SD.                                                                                                    |
|    | Canal Tienda Wii (Se requiere una conexión a internet de banda ancha)<br>Descargar Canales nuevos, o usar Puntos Wii para descargar juegos de la<br>Virtual Console y otros programas de Wii como títulos de WiiWare, o comprar<br>mercancía (cuando sea disponible) que se ofrece en el Canal Tienda Wii.          |
|    | Canal Tiempo (Se requiere una conexión a internet de banda ancha)<br>Ver las condiciones meteorológicas en diferentes lugares.                                                                                                    |
|    | Canal Noticias (Se requiere una conexión a internet de banda ancha)<br>Ver noticias de alrededor del mundo.                                                                                                    |
|    | Canal de acceso directo (Se requiere una conexión a internet de<br>banda ancha) Algunos canales no están instalados en la consola Wii, pero se<br>pueden descargar gratis desde el Canal Tienda Wii. Selecciona el icono del canal<br>en el menú de Wii para obtener más información sobre este canal y descargarlo |

Nota: al formatear la memoria de la consola Wii (consulta la página 223), se borrarán los canales de acceso directo permanentemente. No obstante, estos canales se pueden volver a descargar de nuevo desde el Canal Tienda Wii sin costo.

desde el Canal Tienda Wii.

Menú de Wi

### Video "¡Conéctate!"

Selecciona el icono Wii + Internet del menú de Wii para ver un video que te mostrará las ventaias de conectar tu consola Wii a internet.

Si seleccionas este icono de nuevo una vez que havas conectado tu consola Wii a internet, se te preguntará si quieres quedarte con el video o borrarlo. Borrar el video liberará espacio en la memoria de la consola Wii.

Si borras este programa, no lo podrás recuperar. También se borrará permanentemente si formateas la memoria de la consola Wii (consulta la página 223).

### WiiConnect24

La consola Wii se puede comunicar con internet aunque esté apagada. El servicio WiiConnect24 puede proporcionar actualizaciones u otra información aunque el sistema no se esté utilizando. (Se requiere una conexión a internet de banda ancha.)

Consulta la página 222 para obtener más información acerca de WiiConnect24.

### Canal Disco

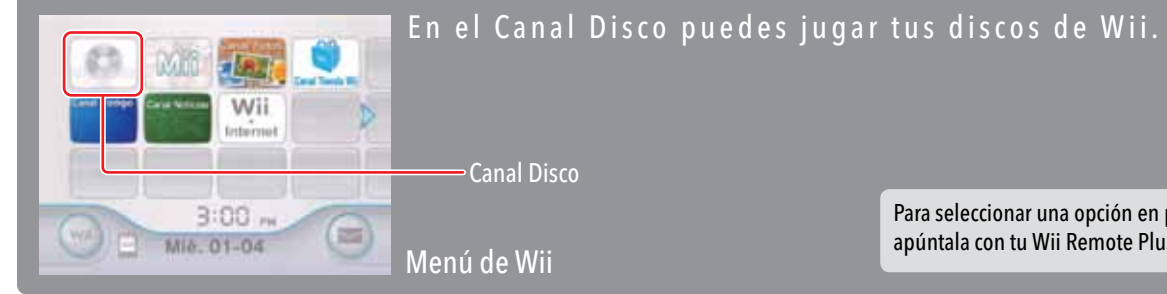

#### Para seleccionar una opción en pantalla, simplemente apúntala con tu Wii Remote Plus y oprime el botón A.

### Cómo jugar discos de Wii

### Antes de insertar un disco de juego

- Asegúrate de que tu televisor y cualquier equipo de sonido que estén conectados a la consola Wij estén encendidos.
- Selecciona la configuración de entrada correcta (input) para tu televisor (consulta la página 94 del manual de operaciones de la consola Wii - Configuración del sistema).

#### IMPORTANTE: para evitar daños a tu consola Wii o a los discos de juego:

- No insertes nada en la ranura para discos que no sea un disco de Wii
- No muevas tu consola Wii cuando esté siendo usada.

### Cómo insertar un disco de juego

Inserta tu disco de juego por la ranura para discos en la parte frontal de la consola Wii. La consola se encenderá automáticamente y el menú de Wii aparecerá en la pantalla.

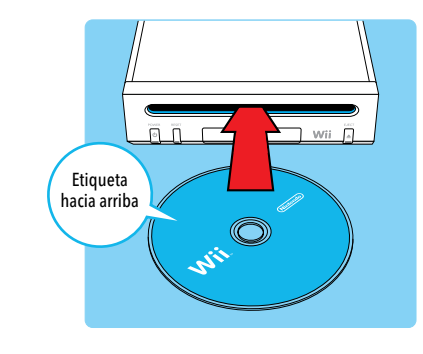

### Cómo empezar el juego

- 1. Usando el Wii Remote Plus, selecciona el Canal de Disco en el menú de Wii.
- 2. Para empezar el juego, selecciona Comenzar en la pantalla del canal.
- Para obtener información específica sobre el control del juego, consulta el folleto de instrucciones del juego.

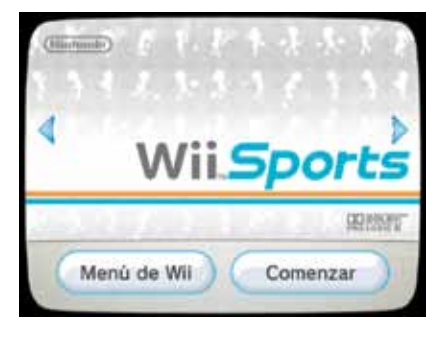

Pantalla del canal

### Cuando hayas terminado de jugar

1. Para sacar el disco cuando termines de jugar con él, oprime el botón Eject.

2. Para apagar el sistema, oprime el botón Power situado en la parte frontal de la consola u oprime durante un segundo el botón Power del Wij Remote Plus.

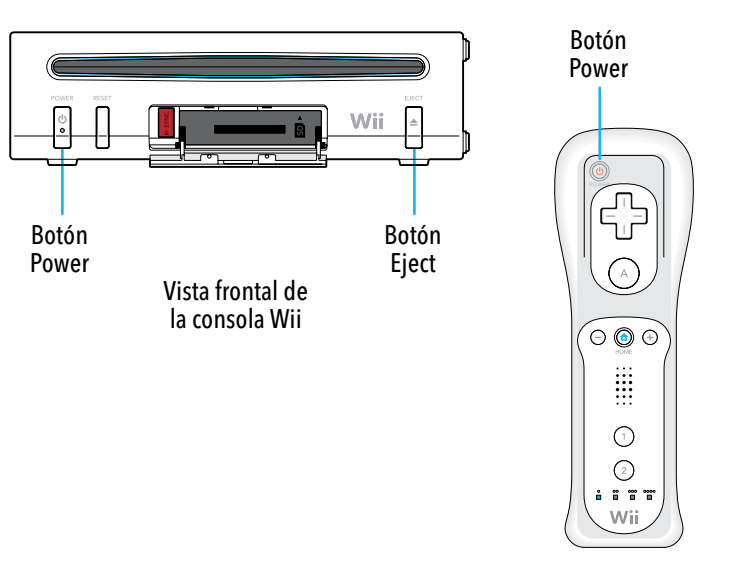

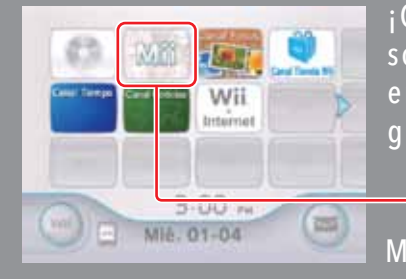

¡Crea un Mii...o muchos personajes Mii y ponte dentro de tu consola Wii! ¡Puedes ver personajes Mii dentro de tus juegos, llevarlos en tu Wii Remote Plus y reunirlos con los personajes Mii de tus amigos a la vuelta de la esquina o al otro lado del mundo!

Canal Mii Menú de Wii Para seleccionar una opción en pantalla, simplemente apúntala con tu Wii Remote Plus y oprime el botón A.

### Cómo crear tu primer Mii

### Cómo seleccionar el Canal Mii desde el menú de Wii

Usa el Wii Remote Plus para seleccionar el Canal Mii y después selecciona "Comenzar" para empezar a crear tu primer Mii. (Este canal solo permite el uso de un control a la vez).

### Crea tu Mii

Primero elige Hombre o Mujer. Después verás una cara inicial que puedes cambiar, además de un menú de estilo. Sigue los siguientes pasos para crear tu primer Mii.

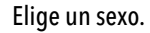

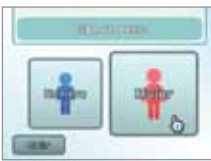

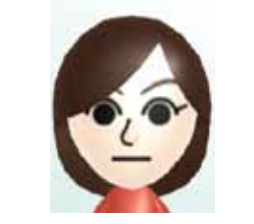

Cambia la figura de la cara, el color de cabello y tono de piel de tu personaje Mii.

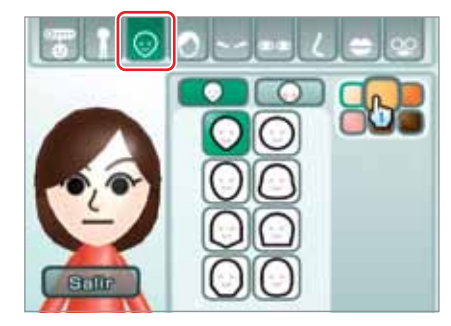

Ajusta los detalles de la cara de tu Mii. Cambia los ojos, cejas, nariz y boca, e incluso ponle lentes y accesorios. ¡Has diseñado tu primer Mii! ¡Después de darle algunos detalles personales, como un apodo (consulta la página 170), estará completamente listo!

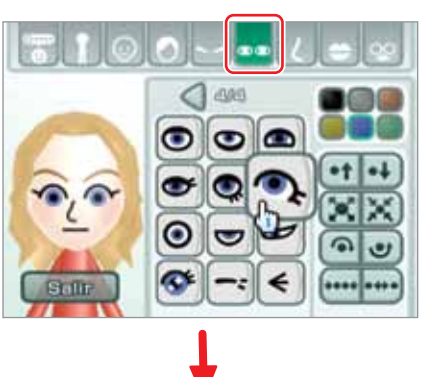

Finalmente, ajusta las proporciones del Mii a tu gusto.

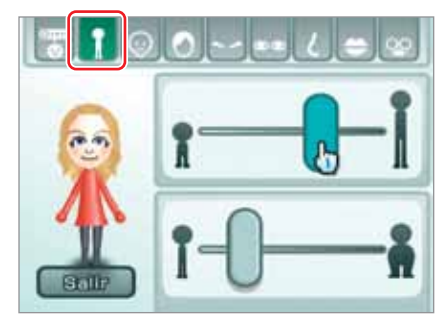

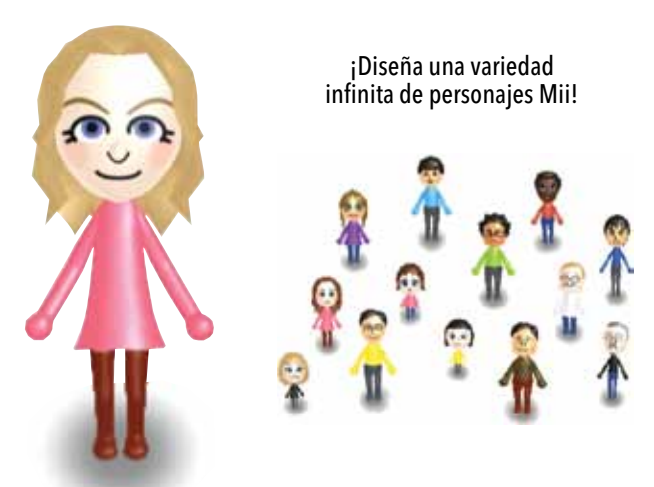

#### ¿Para qué sirven los personajes Mii?

• Puedes elegir a uno de tus personajes Mii para que te represente en los videojuegos compatibles con esta función.

Puedes almacenar hasta 100 personajes Mii en tu Plaza Mii (consulta la página 171).
 Puedes cargar tus personajes Mii en tu Wii Remote Plus para intercambiarlos en las consolas Wii de tus amigos (consulta la página 172). ¡Tus personajes Mii aparecerán en su consola. ¡Y viceversa!

 También puedes intercambiar personajes Mii con los de tus amigos en otras partes del mundo a través de WiiConnect24 y del Paseo de los Miis (consulta la página 173).

### Cómo crear más personajes Mii

### Cómo seleccionar el Canal Mii desde el menú de Wii

Usando el Wii Remote Plus elige el Canal Mii, y después, elige "Comenzar" para entrar a la Plaza Mii (consulta la página 171).

Elige el icono de Crear en el lado izquierdo de la pantalla:

Elige Hombre o Mujer. Si ya has creado un Mii previamente, verás dos opciones de inicio para los personajes Mii: "Crear desde cero" o "Crear por aproximación".

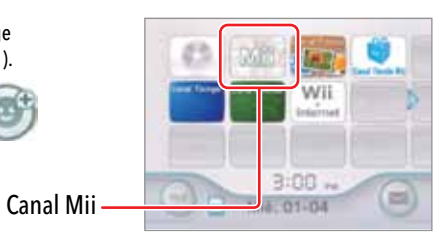

### Comenzando desde el principio

Si eliges "Crear desde cero" inmediatamente se te dará una cara inicial básica. Después podrás modificar los rasgos de la misma manera como lo hiciste con tu primer Mii.

### Eligiendo un doble

Si quieres diseñar un Mii rápidamente, selecciona "Crear por aproximación". Va a aparecer una gran variedad de caras iniciales, que mostrarán todo un espectro de apariencia de personajes Mii.

Cuando encuentres la cara que te guste, selecciona "Vale" para avanzar a la pantalla de edición de rasgos, donde podrás personalizar la cara si lo prefieres.

Si encuentras una cara que se aproxima, pero no es exacta, elígela y verás distintas versiones de la misma cara. Puedes emplear este método varias veces para aproximarte al rostro que desees (como se muestra a la derecha). Cuando encuentres la cara exacta de Mii que quieres, selecciona "Vale".

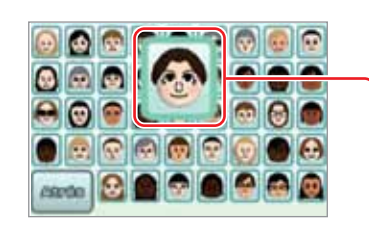

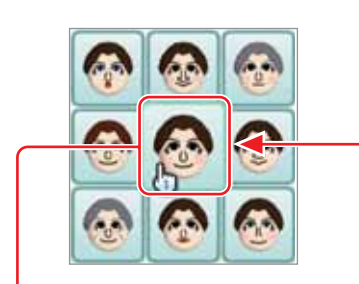

#### 

### Cómo modificar un Mii

### Cómo cambiar los rasgos del Mii

Usa el menú de estilo para cambiar el rostro y cuerpo de tu Mii. Conforme selecciones categorías del menú de rasgos superior, verás el menú de estilo de rasgos que mostramos a continuación lleno de variaciones que puedes seleccionar para modificar la apariencia de tu Mii.

### Pantalla de edición de rasgos

Edita el perfil del Mii consulta la página 170.

Cambia el tipo de cuerpo consulta la página 170.

Girar tu Mii Elige a tu Mii para verlo girar y que muestre su apariencia desde varios ángulos.

Deja de modificar Cuando termines de modificar tu Mii, puedes elegir si deseas guardar tus cambios e ir a la plaza donde podrás ver pasear a tu Mii (consulta la página 171).

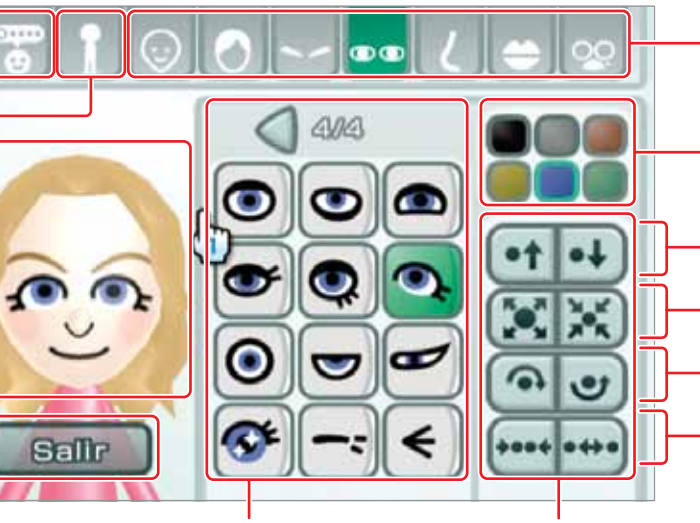

Menú de estilos de rasgo Si hay más opciones disponibles, aparecerán botones de desplazamiento Menú de ajustes de rasgo

Cambia los rasgos faciales Selecciona el tipo de rasgo para que aparezcan variaciones.

Cambia el color Puedes elegir el color de distintos rasgos.

Mueve rasgos hacia arribo o abajo

Haz los rasgos más grandes o pequeños

Girar el rasgo

Cambia el espacio entre rasgos

Puedes angostar o ensanchar el espacio entre rasgos dobles, como los ojos y las cejas.

0+0

Raya a la derecha/izquierda Esta opción aparecerá cuando modifiques el peinado.

### Cómo cambiar los rasgos del Mii (continuación)

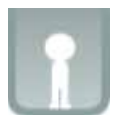

Elige el tipo de cuerpo en las opciones de la pantalla de edición de rasgos.

Puedes ajustar la altura y el peso de tu Mii usando las dos barras deslizantes.

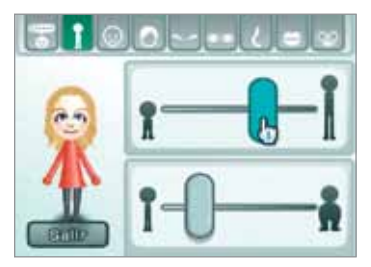

Elige una barra y mueve el Wii Remote Plus para cambiar el ajuste.

### Cómo crear un perfil para tu Mii

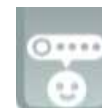

En la pantalla de edición de rasgos, elige la opción para editar el perfil del Mii.

Puedes dar detalles personales a tu Mii. Elige el detalle gue quieras editar, y después ingresa la información.

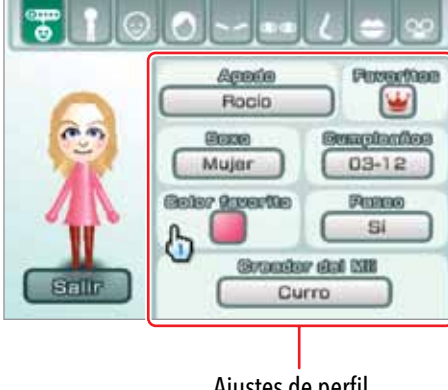

### Ajustes de perfil

- Al elegir algunas de las opciones aparecerá un teclado virtual para ingresar números o letras (consulta la página 230 para obtener más información acerca de cómo usar el teclado).
- Haz que el Mii sea uno de tus favoritos para que tenga preferencia al aparecer en videojuegos compatibles con los personajes Mii.
- Activa la opción de Paseo para que aparezca en el Paseo de los Miis de otras consolas Wii (consulta la página 173). Desactiva la opción de Paseo si guieres que esté restringido solamente a tu consola Wii.

### Cómo ver tus personajes Mii en la Plaza Mii

Los personajes Mii que hayas creado se pasearán por la Plaza Mii. Puedes ir a la Plaza Mii y ver a tus personajes Mii, editar y crear personajes Mii, preparar a tus personajes Mii para que visiten otras consolas Wii, y hacer otras cosas con la multitud de personajes Mii de tu hogar. Pueden quedarse hasta 100 personajes Mii en tu Plaza Mii, y todos aparecerán en cualquier videojuego compatible con personajes Mii que jueques en tu consola Wii.

| Regresa al Menú de Wii.                                                                                                    | -13 2             |
|----------------------------------------------------------------------------------------------------|-------------------|
| Edita un Mii<br>Para enviar un Mii al editor de rasgos, desplázalo<br>y colócalo sobre este ícono. (No podrás editar los<br>personajes Mii de otros usuarios de Wii).<br>Crea un nuevo Mii |                   |
| Borrar un Mii<br>Para borrar un Mii, desplázalo y colócalo sobre<br>este icono.                                                                                                    | <b>P</b>          |
|                                                                                                    | Ayuda de consulta |

Obtén información acerca de los controles del Canal Mii.

- Elige un Mii para mostrar Para cambiar el panorama de pantalla, oprime el su etiqueta y cambiar su botón B v mueve el cursor. estado de Favorito:
- Para acercarte y alejarte de la pantalla, presiona los botones de + y -.

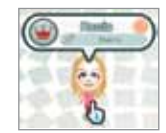

• Sujeta y mueve a un Mii, seleccionando con el Wii Remote Plus y manteniendo oprimidos los botones A y B. Después, puedes soltarlo sobre las opciones del menú al desplazarlo sobre el icono correspondiente y soltar los botones.

NOTA: un Mii que ha sido desplazado sobre el icono de Borrar no puede ser recuperado.

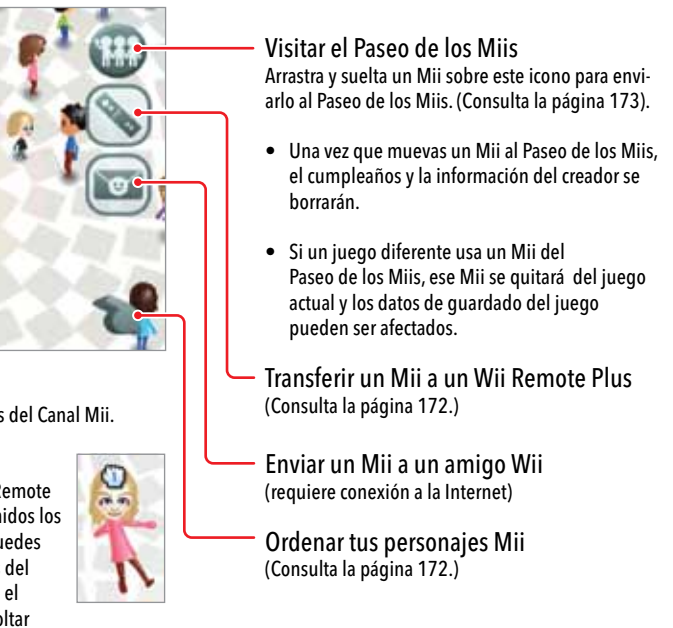

### Cómo transferir un Mii a tu Wii Remote Plus

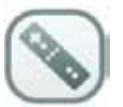

Selecciona el icono de Wii Remote desde la Plaza Mii. Si guardas un Mii en tu Wii Remote Plus, puedes llevarlo a la casa de un amigo y copiar tu Mii en su consola Wii. Tu amigo podrá usar tu Mii en los videojuegos compatibles e incluirlo en su Paseo de los Miis. (También puedes usar el Wii Remote Plus para tomar personajes Mii de la consola Wii de tu amigo y después añadirlos a tu Paseo de los Miis o a tus juegos compatibles).

#### Escoge un Wii Remote Plus

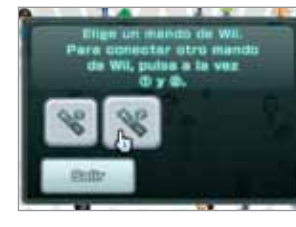

Si estás usando más de un Wii Remote o Wii Remote Plus con la consola, podrás elegir en cuál control quieres guardar el Mii.

Transfiere personajes Mii al Wii Remote Plus

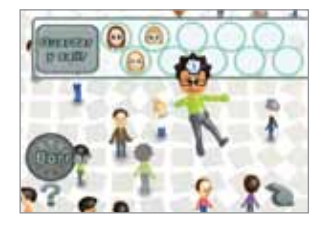

Cada Wii Remote o Wii Remote Plus puede guardar hasta 10 personajes Mii. Para copiar un Mii al control, sujeta y desplaza el Mii hacia una casilla abierta. Cuando hayas terminado, selecciona Guardar y salir.

### Cómo ordenar personajes Mii en la Plaza Mii

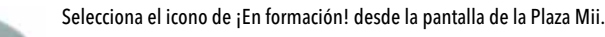

Esto hará que aparezcan nuevos iconos para que puedas organizar tus personajes Mii en distintas categorías:

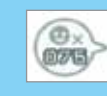

Mostrar el número de personajes Mii en la Plaza Mii.

### Hacer que los personajes Mii se dispersen.

Organizar a los personajes Mii por orden alfabético.

Organizar por estatus de favorito.

Organizar por su color favorito.

#### Organizar por sexo.

### Cómo ver a los visitantes del Paseo de los Miis

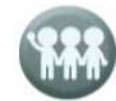

Cualquiera de los personajes Mii de tus amigos que estén programados para pasear entrarán a tu consola Wii por medio del Paseo de los Miis. Puedes verificar si tienes visita seleccionando el icono de "Ir al Paseo de los Miis" en la Plaza Mii. (También puedes traer personajes Mii al Paseo de los Miis desde la Plaza Mii, como se describe en la página 171).

Cada Mii que llegue permanecerá en el Paseo de los Miis hasta que lo transfieras a tu Plaza Mii, solo entonces podrás verlo en tus juegos compatibles con personajes Mii. De la misma manera, tus amigos verán a los personajes Mii desfilando en sus propios Paseos de los Miis y después tendrán que transferirlos a su Plaza Mii para verlos aparecer en sus propios juegos.

Transferir a un Mii a la Plaza Mii Sujeta a un Mii y colócalo sobre este icono para pasarlo del Paseo de los Miis a la Plaza Mii. Esto le permitirá aparecer en tus juegos compatibles con personajes Mii y te permitirá realizar todas las actividades de la Plaza Mii con él. (No puedes alterar los personajes Mii de tus amigos.)

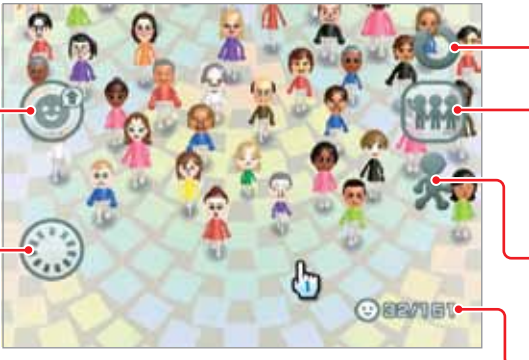

Borrar un Mii

#### Acerca de la función de Paseo

Tus personajes Mii ingresarán al Paseo de los Miis de tus amigos solamente si los ajustes de paseo individuales de tus personajes Mii están activados. Entonces, hay dos maneras de enviar dichos personajes Mii a sus consolas. Puedes transferir personajes Mii a través de tu Wii Remote Plus (consulta la página 172), o puedes hacer que viajen por sí solos a través de WiiConnect24 (consulta la página 222).

NOTA: los personajes Mii solamente viajarán a otras consolas Wii a través de WiiConnect24 si has registrado a tus amigos en tu agenda de Wii (requiere conexión a internet), y si tú o tus amigos tienen la opción de pasear activada.

- Volver a la Plaza Mii

Cambiar la configuración de paseo Tu Paseo de los Miis solo aceptará personajes Mii visitantes si activas esta opción (obtén más información acerca del paseo a continuación).

#### Velocidad de Mii Selecciona la velocidad a la que se mueven los personajes Mii.

#### Número de personajes Mii Muestra el número de personajes Mii que están en la pantalla y el número total de personajes Mii.

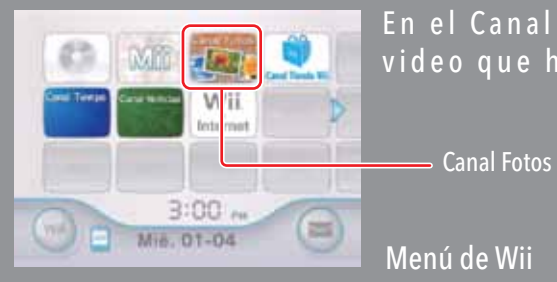

En el Canal Fotos puedes ver y jugar con cualquier foto y video que hayas almacenado en una tarjeta SD o SDHC.

Para seleccionar una opción en pantalla, simplemente apúntala con tu Wii Remote Plus y oprime el botón A.

### Cómo usar el Canal Fotos

En el Canal Fotos puedes hacer lo siguiente:

- Ver tus fotos como una secuencia de diapositivas.
- Dibujar sobre tus fotos.
- Almacenar tus fotos en la memoria del sistema de la consola Wii a través del tablón de Wii. (Consulta la página 190).
- Enviar tus fotos a cualquier persona en tu lista de amigos Wii.

### Inserta una tarjeta SD o SDHC

Inserta una tarjeta SD en la ranura para tarjetas SD de la parte frontal de la consola (máximo de 32GB).

NOTA: si tienes un adaptador de tarjetas SD también puedes usar tarjetas miniSD y microSD, disponibles en la mayoría de tiendas que venden tarjetas SD. Consulta la página 182 para obtener más información sobre tarjetas SD.

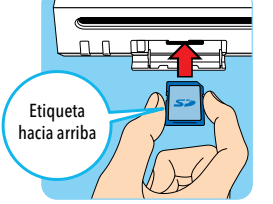

### Selecciona tu fuente de fotos

- 1. Usando el Wii Remote Plus, selecciona el Canal Fotos en el menú de Wii. (Se puede usar más de un control a la vez para usar el Canal Fotos).
- 2. Elige Cámara digital/Teléfono móvil (Celular) o Ver las fotos del tablón de Wii para ver tu álbum de fotos.

**NOTA:** las fotos solamente aparecerán en el tablón de Wii si las has publicado en una sesión previa del Canal Fotos (consulta las páginas 183 y 188).

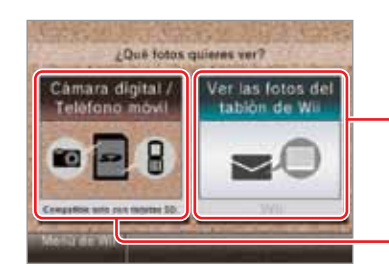

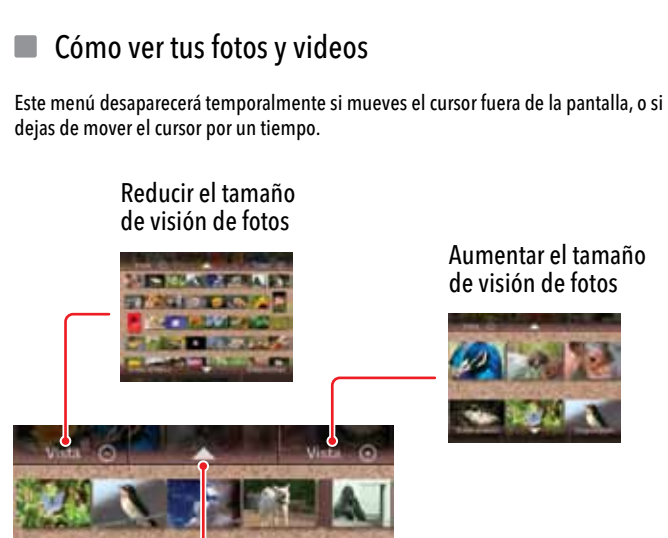

Desplazar la lista de fotos hacia adelante o hacia atrás

Ver fotos del tablón de Wii

Ver fotos de una tarjeta SD

ón de Wii

Regresar a la pantalla inicial del Canal Fotos (consulta la

Ver tus fotos en una secuencia de diapositivas (consulta la página 177)  Tus fotos aparecerán en la pantalla del televisor en el orden que fueron tomadas. Si estos datos no están disponibles con la foto, se usará la fecha en que actualizaste la foto en el Canal Fotos.

 Tus videos aparecerán como el primer fotograma del archivo, con un icono de película en una esquina.

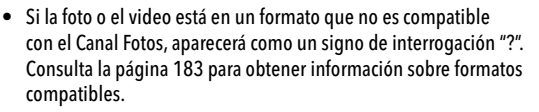

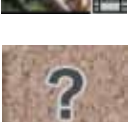

• Si tienes muchas fotos almacenadas, o si el tamaño es muy grande, puede que demore para que todas abran.

 El Canal Fotos puede mostrar aproximadamente un máximo de 1000 fotos. Si tu tarjeta SD tiene más de este número, tendrás que sacar la tarjeta de la consola Wii y borrar o reorganizar tus fotos en tu cámara, teléfono celular o computadora.

Cómo ver una foto en la pantalla completa

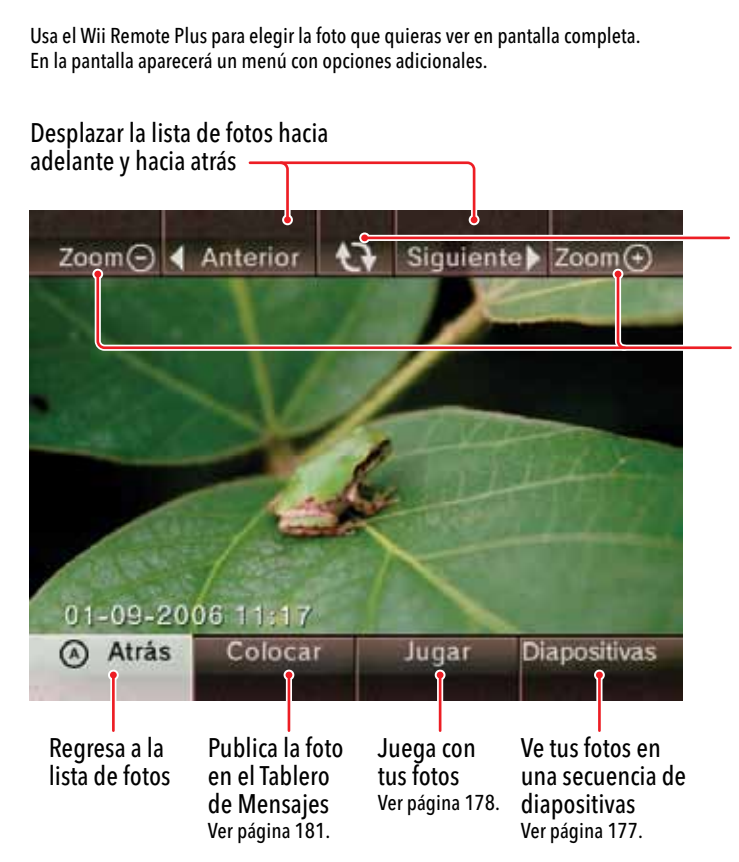

Girar las fotos 90° en el sentido de las agujas del reloj

Acercar o aleja la foto Si parte de la foto está fuera de la pantalla, verás un panel de desplazamiento: Para cambiar el área de la foto que se está mostrando, mueve el cursor sobre una de las flechas y oprime el botón A.

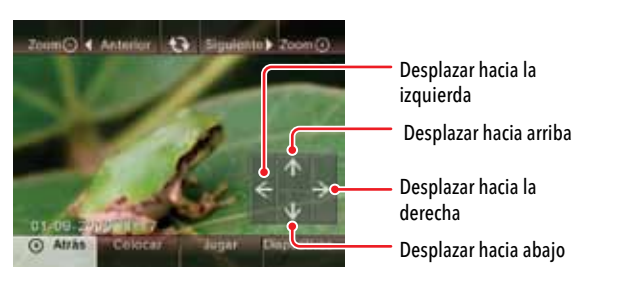

### Cómo ver tus fotos en una secuencia de diapositivas

Elige Diapositivas con el Wii Remote Plus. Las fotos se mostrarán automáticamente en el orden en el cual aparecen en la pantalla.

Oprime el botón A durante una secuencia de diapositivas para ver un menú con otras opciones.

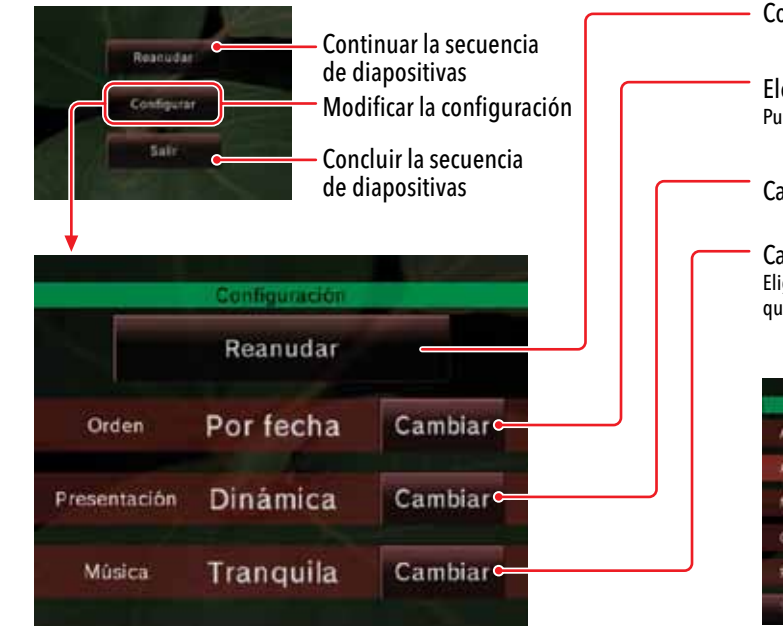

#### Continuar la secuencia de diapositivas

#### Elegir el orden en el cual se muestran las fotos Puedes ver tus fotos al azar o en el mismo orden en que las tomaste.

#### Cambiar los efectos de transición entre foto y foto

Cambiar la música que suena durante la secuencia de diapositivas Elige una de las canciones incluidas en el Canal Fotos o una canción en formato AAC que hayas guardado en tu tarjeta SD.

|             | المربوبة والمرا | _        |
|-------------|-----------------|----------|
| Lieg        | or entitles     |          |
| Alegre      |                 |          |
| Animada'    |                 |          |
| Melancólica |                 |          |
| Orquestal   |                 |          |
| Relajante   |                 |          |
| Atrás 👻     | 1               | Y además |

### Diviértete con tus fotos

Elige Jugar para abrir un menú con más opciones. Este menú te permitirá jugar con tus fotos o con los fotogramas de tus videos.

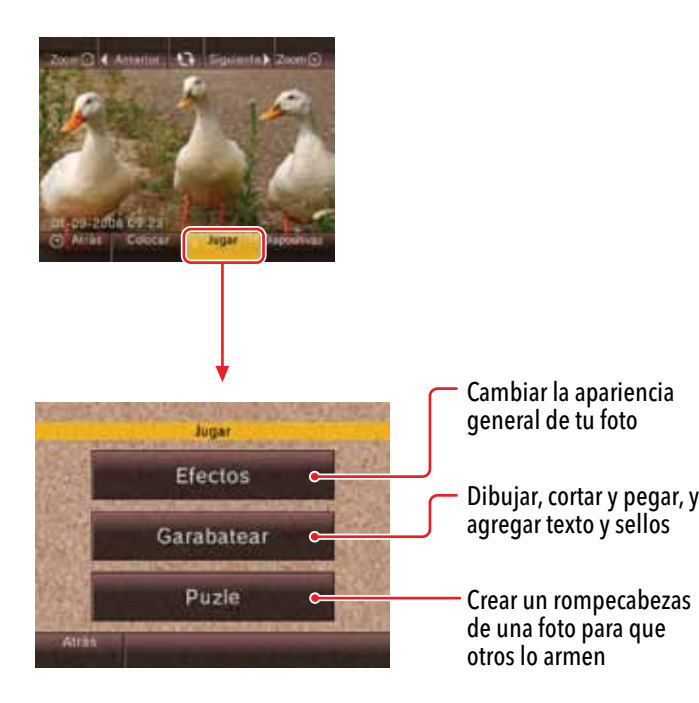

### Efectos

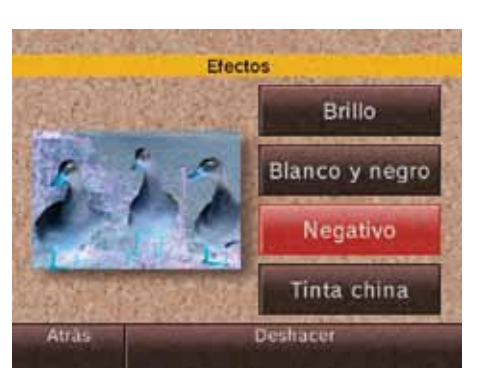

### Opciones de la pantalla del menú de efectos

- Brillo: añadir brillo a la foto. Selecciónalo varias veces para aumentar el efecto.
- Blanco y negro: convertir la foto de color a escala de grises.
- Negativo: invertir la foto.
- Tinta china: convertir la foto de color a un blanco y negro más acentuado. Selecciónalo varias veces para repetir el efecto.

#### Garabatear

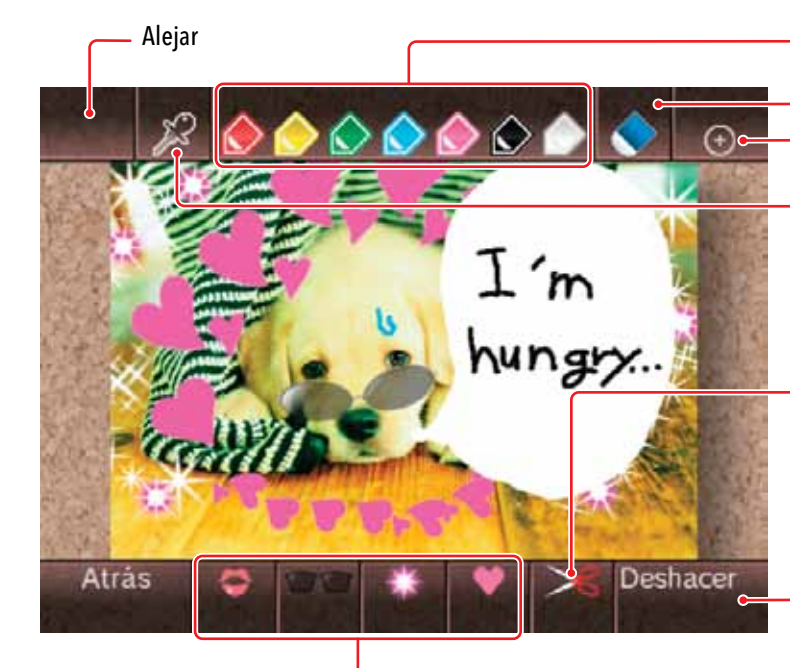

Menú de selección de sellos

- Elegir el color para la pluma
- Borrador
- Acercar

#### Gotero: copiar un color de la foto

- 1. Selecciona el icono del gotero y oprime el botón A.
- 2. Mueve el icono del gotero sobre una parte de la foto de donde quieras copiar el color y oprime el botón A.
- 3. El cursor cambiará al color seleccionado.

#### Tijera: cortar y pegar una sección de la foto

- 1. Elige el icono de la tijera y oprime el botón A.
- 2. Mueve el icono de la tijera sobre la parte de la foto que quieras cortar y pegar, y oprime el botón A. Aparecerá un marco de corte.
- 3. Oprime el botón A una vez para cortar esa parte de la foto y otra vez para pegarla.
- Borrar todos los garabatos y restaurar la apariencia original de la foto.

**Nota:** acerca el Wii Remote Plus a la televisión para aumentar el tamaño de la pluma o del sello. Aleja el Wii Remote Plus de la televisión para reducir el tamaño de la pluma o del sello. Inclina el Wii Remote Plus para rotar la pluma o el sello.

### Puzle

Al elegir esta opción, tu foto se dividirá en varias piezas.

Para volver a unir las piezas, mueve el cursor sobre una pieza y mantén oprimido el botón A. Para colocarla, mueve la pieza donde guieras y suelta el botón A.

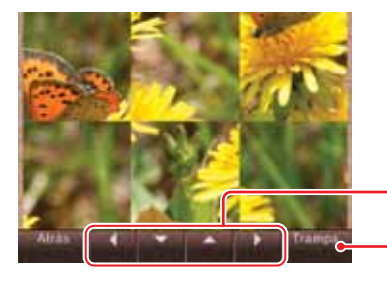

Mover las piezas Recibir una pista Ve la imagen completa.

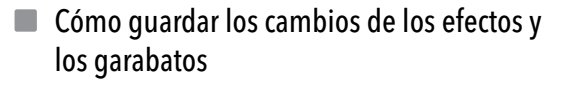

Solo podrás guardar los cambios que hayas hecho en tus fotos publicándolas en el tablón de Wii (consulta la página 181).

#### No es posible guardar o sobrescribir fotos o videos en la tarjeta SD.

 Debes quardar los cambios de garabatos foto por foto. Si tienes abierta una foto modificada v seleccionas otra, verás la pantalla de advertencia que se muestra a la derecha.

NOTA: los garabatos borrados no se pueden recuperar.

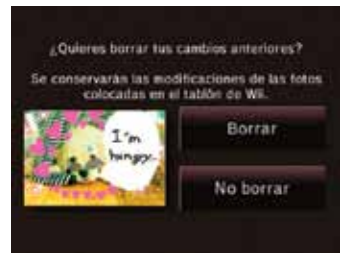

- Número de piezas del rompecabezas El rompecabezas empieza con seis piezas. Después de completar ese nivel, puedes decidir con cuántas piezas quieres empezar.
- Consultar los récords de finalización
- Cuando vuelvas a la pantalla de inicio del Canal Fotos, cualquier cambio de efectos o garabatos se borrará a menos que publiques las fotos modificadas en el tablón de Wii. Verás la pantalla de advertencia que se muestra a la derecha.

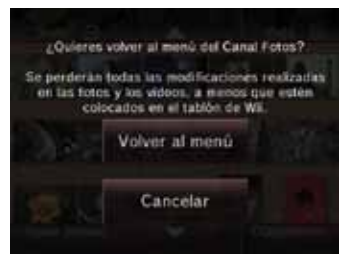

### Cómo ver tus videos

Elige un video del álbum de fotos para verlo.

- Para retroceder en el video, mantén oprimido el botón 1 del Wii Remote Plus.
- Para avanzar en el video, mantén oprimido el botón 2 del Wii Remote Plus.

Si solo quieres retroceder o avanzar brevemente el video, oprime ligeramente estos botones.

NOTA: puedes aplicar cualquiera de las opciones del menú Jugar a los fotogramas individuales de un video.

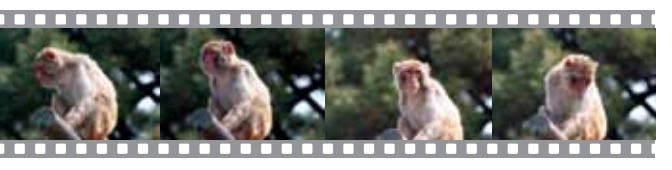

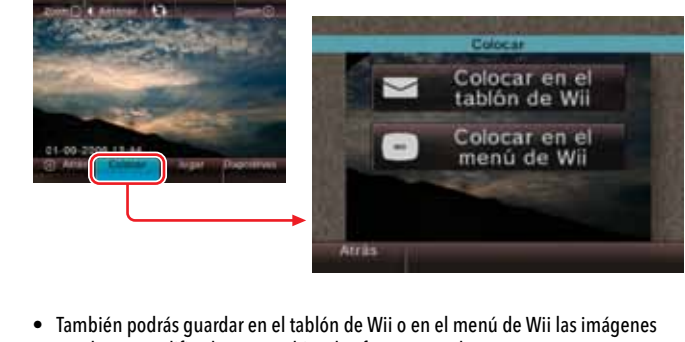

### Cómo publicar fotos en el tablón de Wii o en el menú de Wii

Puedes guardar tus fotos o fotogramas de los videos de tu tarjeta SD en la memoria de la consola Wii. Para hacerlo, publícalos en el tablón de Wii o en el menú de Wii.

Puedes guardar tus fotos o fotogramas de los videos de tu tarjeta SD en la memoria de la consola Wii. Para hacerlo, publícalos en el tablón de Wii o en el menú de Wii.

que havas modificado con cambios de efectos o garabatos.

• Puedes utilizar el tablón de Wii para enviar fotos a cualquier persona de tu lista de amigos Wii (consulta la página 196).

NOTA: consulta la página 192 para obtener más información sobre cómo borrar imágenes del tablón de Wii. Cuando borres imágenes publicadas en el tablón de Wii, deberás borrar el mensaje completo.

### Información sobre tarjetas SD

Las tarjetas SD se utilizan en muchas cámaras digitales y teléfonos celulares, así como para guardar datos en computadoras personales. Para obtener información sobre cómo guardar datos en las tarjetas SD, consulta los manuales de instrucciones de estos dispositivos.

La consola Wii acepta solamente tarjetas SD o SDHC (con un máximo de 32 GB), incluyendo tarjetas miniSD, miniSDHC, microSD o microSDHC al utilizarlas con sus respectivos adaptadores. Para utilizar el Canal Fotos, debes tener una tarjeta SD o SDHC que contenga datos de imágenes compatibles.

Es posible que algunos canales o programas no sean compatibles con las tarjetas de memoria de tipo SDHC. Aunque cualquier tarjeta que cumpla las especificaciones mencionadas anteriormente puede funcionar, Nintendo ha licenciado ciertas tarjetas SD para su uso con la consola Wii. Para encontrar más información sobre cuestiones de compatibilidad o acerca de las tarjetas SD compatibles, visita el sitio web http://support.nintendo.com y consulta la sección de ayuda para consolas y accesorios bajo la sección de la consola Wii.

Consulta la sección del menú de la tarjeta SD (página 226) de este manual para obtener más información acerca del uso de las tarjetas SD con la consola Wii.

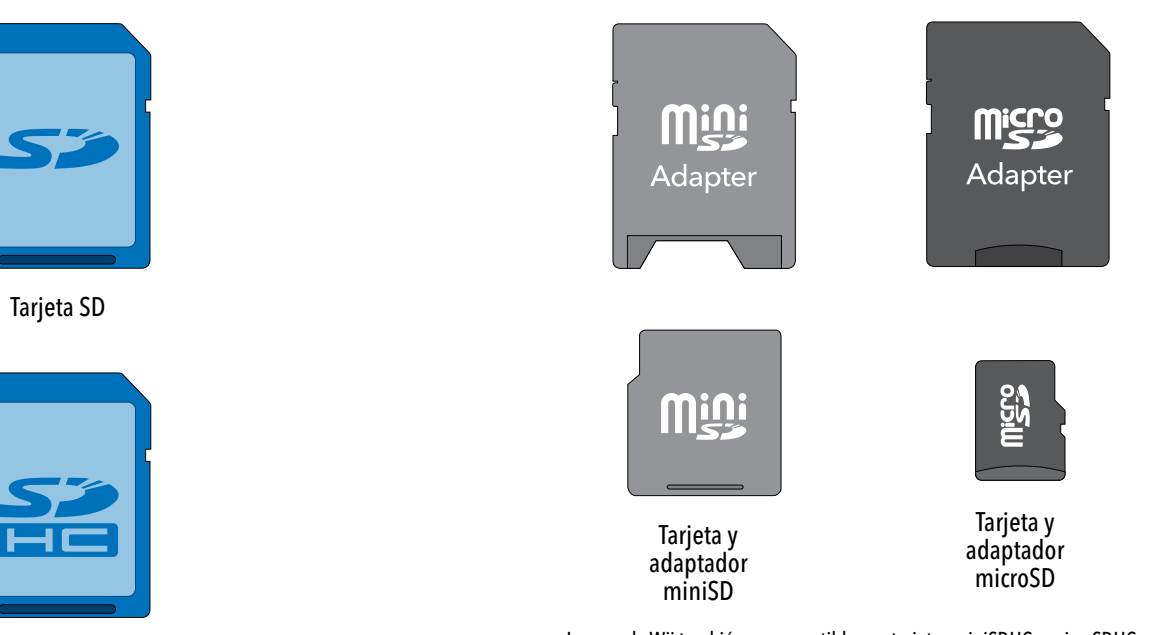

Tarjeta SDHC

La consola Wii también es compatible con tarjetas miniSDHC y microSDHC (con un máximo de 32 GB) si se utilizan con sus respectivos adaptadores.

### Formatos de archivo compatibles

El Canal Fotos puede mostrar o reproducir archivos en los siguientes formatos:

### Archivos de imagen

Formato: JPEG, solo "baseline". Tamaño: Hasta 8192 x 8192

### Archivos de video

Formato: QuickTime (JPEG de movimiento), (archivos.avi). Tamaño: Hasta 848 x 480.

### Archivos de sonido

Formato: ACC (archivos .m4a con formato MP4 que hayan sido codificados para AAC).

#### **TEN EN CUENTA LO SIGUIENTE:**

- Es posible que algunos archivos con los formatos indicados no funcionen en el Canal Fotos.
- Es posible que los componentes de sonido de algunos archivos de video no puedan ser reproducidos.
- Si usas una tarjeta SD con velocidad de transmisión baja, esto puede causar una demora al cargar las fotos o reproducir el video de forma irregular.

### Canal Tienda Wii

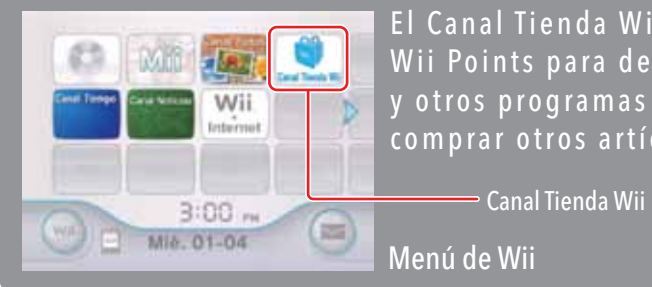

El Canal Tienda Wii te permite descargar nuevos canales o usar Wii Points para descargar juegos del servicio Virtual Console y otros programas (como títulos de WiiWare), así como para comprar otros artículos disponibles en el Canal Tienda Wii.

Para seleccionar una opción en pantalla, simplemente apúntala con tu Wii Remote Plus y oprime el botón A.

### Cómo usar el Canal Tienda Wii

Para usar este canal necesitarás:

Una conexión a internet de banda ancha.

Consulta las páginas 213-221 para obtener más información sobre cómo conectar tu consola Wii a internet.

### Wii Points (puntos)

Puedes comprar una Wii Points Card (tarjeta de puntos) en las tiendas que vendan productos de Nintendo y canjear los puntos en el Canal Tienda Wii. También puedes comprar Wii Points a través del Canal Tienda Wii con una tarjeta de crédito.

NOTA: el uso del Canal Tienda Wii está sujeto a la aceptación del Contrato de Uso de los Servicios de Red de Wii, de la Política de Privacidad Wii y del Código de Conducta Wii. Para obtener las últimas versiones de estos documentos, visita support.nintendo.com.

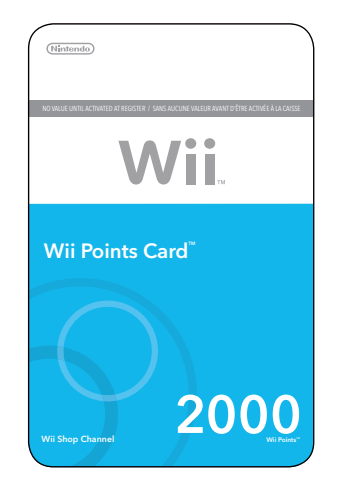

### Cómo comprar

|  | N | 01 |
|--|---|----|
|  |   |    |

Puedes usar Wii Points en el Canal Tienda Wii para descargar más funciones y artículos, incluyendo títulos de NES, Super NES, Nintendo 64, Sega Genesis, TurboGrafx 16 y muchos más (sujetos a disponibilidad).

NOTA: necesitarás el control Classic Controller (se vende por separado) para jugar algunos títulos del servicio Virtual Console.

Mientras echas un vistazo al contenido disponible en el catálogo del Canal Tienda Wii, puedes elegir un juego de la lista para ver más información, incluyendo la cantidad de puntos necesarios para descargar el juego. Si tienes suficientes puntos en tu cuenta podrás descargarlo y se añadirá como un canal más en el menú de Wii.

Si necesitas añadir puntos a tu cuenta, puedes comprar puntos con tu tarjeta de crédito o canjear una Wii Points Card (se vende por separado) por Wii Points. Para añadir puntos, selecciona el menú Añadir Wii Points.

 Para comprar Wii Points con tu tarjeta de crédito, selecciona esa opción del menú, introduce la información de tu tarjeta de crédito y elige la cantidad de puntos que quieras comprar. Una vez que hayas confirmado tu compra, los puntos serán añadidos a tu cuenta.

NOTA: en algunos países no podrás comprar puntos con una tarjeta de crédito, por lo que esta opción no estará disponible en el menú. En este caso, necesitarás comprar una Wii Points Card para añadir puntos a tu cuenta.

 Para canjear una Wii Points Card, elige esta opción del menú. Raspa el área plateada en la parte posterior de la tarjeta para ver el número de activación de la tarjeta de puntos. Ingresa el número de activación en el espacio apropiado en la pantalla. Después de procesar el número, la cantidad de puntos indicada al frente de la tarjeta será añadida a tu cuenta.

#### otas importantes acerca del Canal Tienda Wii y del uso de Wii Points

 Los puntos no tienen valor monetario y no son canjeables por efectivo. Todos los puntos y descargas deben usarse en la misma consola Wii y no son reembolsables ni transferibles.

• Existe un límite de puntos no usados que puede almacenarse en cada consola Wii.

 Es posible que necesites accesorios adicionales, de venta por separado, para usar los programas adquiridos a través del Canal Tienda Wii

 Al descargar los programas a través del Canal Tienda Wii estás recibiendo una licencia para esos programas, no comprándolos.

 Los Wii Points están sujetos a un acuerdo de usuario que puedes leer en http://www.support.nintendo.com.

 Los Wii Points son únicamente válidos para descargar programas o comprar artículos ofrecidos en el Canal Tienda Wii.

 Si el control parental de tu consola Wii está activado y restringe el uso de puntos, podrás comprar Wii Points usando una tarjeta de crédito o canjear una Wii Points Card, pero el uso de los puntos estará restringido por las opciones del control parental.

• Visita http://www.support.nintendo.com para obtener más información.

### Virtual Console

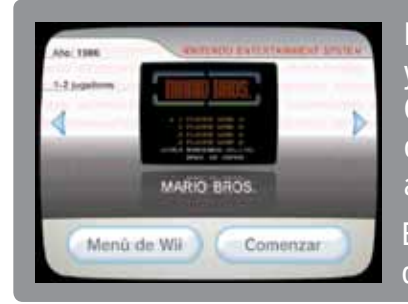

Descarga juegos del servicio Virtual Console a través del Canal Tienda Wii y podrás jugar a títulos de las consolas NES, Super NES, Nintendo 64, Sega Genesis, TurboGrafx16, Virtual Console Arcade y otros (dependiendo de su disponibilidad). Cuando descargues un juego del servicio Virtual Console, aparecerá como un canal en el Menú de Wii.

Ejemplo de la pantalla del canal de un juego de Virtual Console

Nota: para poder descargar títulos del servicio irtual Console, necesitarás una conexión a internet.

### Juegos de Virtual Console

Controles para juegos de Virtual Console

Elige "Ver controles compatibles" en la pantalla de detalles del Canal Tienda Wii para ver los diferentes controles que se pueden usar con cada juego del servicio Virtual Console (la pantalla se muestra a la derecha). Estas ilustraciones muestran una de las maneras posibles de sostener los controles al jugar.

Los controles necesarios para los juegos de Virtual Console pueden variar dependiendo de cada juego. Consulta la información del Canal Tienda Wii para ver qué controles necesitas para jugar cada título antes de descargarlo utilizando tus puntos.

 Ciertos juegos usan un teclado USB. Consulta la página 230 o la pantalla de descarga del título en el Canal Tienda Wii para obtener más información.

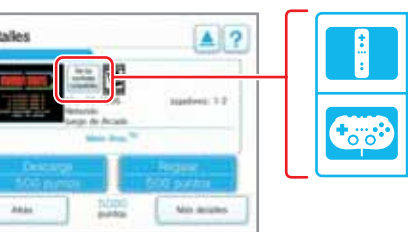

### Wii Remote Plus

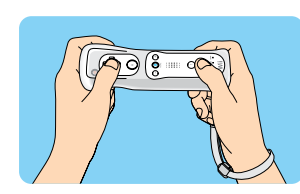

# Classic Controller Pro

(se vende por separado)

este juego.

El control Wii Remote Plus se

ouede usar con este iuego.

El Classic Controller/Classic

Controller Pro se puede usar con

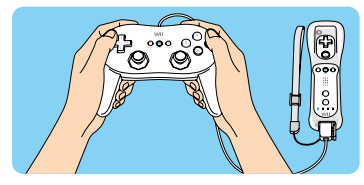

### Manuales de juegos de Virtual Console

Para ver el manual de un juego del servicio Virtual Console que hayas descargado, sigue estos pasos:

- 1. Oprime el botón HOME (Inicio) de los controles Wii Remote Plus o Classic Controller.
- 2. Elige Manual electrónico en el menú HOME.
- 3. Verás un menú de contenido.

**NOTA:** podrás descargar manuales de instrucciones similares para los canales que se publiquen en el futuro.

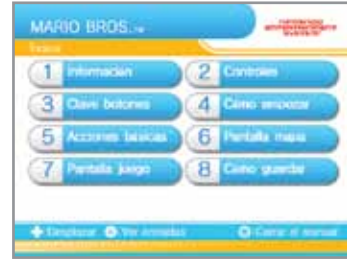

Menú de contenido del servicio Virtual Console

- Verás una barra de desplazamiento si hay más información de la que se está mostrando en la pantalla.
- Usa la cruz de control para moverte por el menú y oprime A para elegir las opciones.
- Para cerrar el menú, oprime de nuevo el botón A.

NOTA: la descarga y el uso de los títulos del servicio Virtual Console están sujetos a la aceptación del Contrato de Uso de los Servicios de Red de Wii, de la Política de Privacidad Wii y del Código de Conducta Wii. Para obtener las últimas versiones de estos documentos, visita support.nintendo.com.

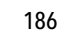

### Cómo guardar los títulos del servicio Virtual Console

Puedes guardar los títulos descargados del servicio Virtual Console en la memoria de la consola Wii.

 Puedes copiar un título de Virtual Console en una tarjeta SD, pero no podrás jugar a ese título en otra consola Wii. Para poder jugar, debes volver a copiarlo en la consola desde la cual lo descargaste del Canal Tienda Wii.

### Cómo guardar datos del progreso del juego

Los datos del progreso de los juegos para Virtual Console se almacenan en la memoria de la consola Wii. Ten en cuenta que algunos juegos no disponen de función de guardado o no permiten que los datos se copien a una tarjeta SD.

• Es posible copiar los datos guardados en una tarjeta SD.

NOTA: asegúrate de volver a mover los datos del juego a la memoria de la consola Wii antes de volver a jugar. Para hacerlo, ve a la pantalla de gestión de datos del menú de Wii.

Para obtener más información sobre el uso de las tarjetas SD, consulta las páginas 182 y 226.

### Suspensión del juego

Algunos juegos del servicio Virtual Console te permiten que suspendas el juego y continúes después. Cuando suspendas el juego, se creará un punto de suspensión que se guardará en la memoria de la consola Wii.

El punto de suspensión se borrará cuando continúes el juego.
No puedes copiar el punto de suspensión en una tarjeta SD, aunque muevas el juego de Virtual Console a la tarjeta SD.

### NOTA: Es posible que el Punto de Suspensión se pierda si accidentalmente se oprime RESET o se apaga la energía del Control Remoto Wii o de la consola.

### WiiWare

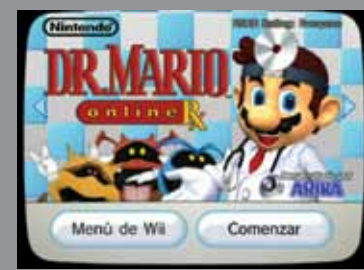

Descarga títulos originales para la consola Wii disponibles únicamente a través del Canal Tienda Wii. Cuando hayas descargado un título de WiiWare, aparecerá como un canal en el menú de Wii.

Ejemplo de la pantalla del canal de un juego de WiiWare

Nota: para poder descargar títulos de WiiWare necesitarás una conexión a internet.

### Juegos de WiiWare

### Controles para los juegos de WiiWare

Elige "Ver controles compatibles" en la pantalla de detalles del Canal Tienda Wii para ver los diferentes controles que se pueden usar con cada juego de WiiWare (ver la imagen de abajo). Los controles pueden variar dependiendo del juego.

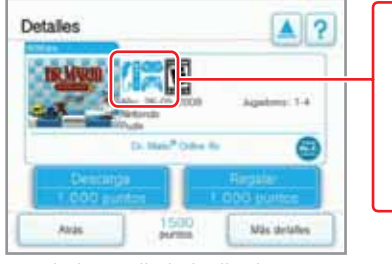

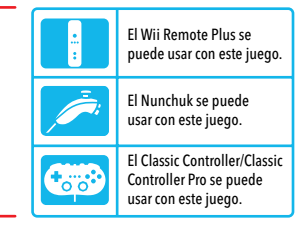

### Manuales para juegos de WiiWare

Podrás ver los manuales de los juegos de WijWare desde la pantalla de detalles del Canal Tienda Wii, o a través del juego una vez que lo hayas descargado.

### Cómo ver el manual desde el Canal Tienda Wii:

1. Elige la opción de Más detalles desde la pantalla de detalles del juego en el Canal Tienda Wii.

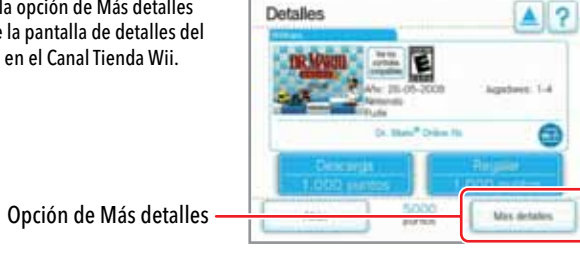

2. Selecciona la categoría que guieras desde el índice. Aparecerá una barra de desplazamiento si hay más información de la que aparece en la pantalla.

Arriba/Abajo: desplazar la

pantalla arriba o abaio.

por el manual:

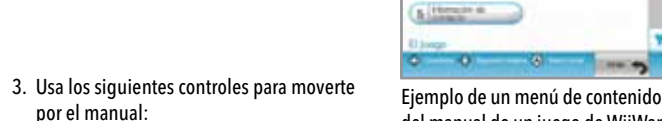

A

del manual de un juego de WiiWare

COLUMN AND

Ver las instrucciones para el tema seleccionado. Regresar al índice.

1. Interest interest (2. Presenters in one

a itterate terrer (4 frameste Al suma

(+)Izquierda/Derecha: ir a la pantalla anterior o a la siguiente.

 $\bigcirc$ Cerrar el manual electrónico.

DR MARID CERTIFIC

reaction personal

### Cómo ver el manual desde un juego descargado de WiiWare:

- 1. Desde la pantalla principal del juego o mientras juegas\*, oprime el botón HOME en tu control Wij Remote Plus o Classic Controller.
- 2. Elige la opción de manual electrónico desde el menú HOME para obtener instrucciones acerca de los controles.
- 3. Selecciona Ver instrucciones detalladas para ir al índice.

\* IMPORTANTE: si seleccionas la opción para ver instrucciones detalladas, saldrás del juego. Asegúrate de guardar tu progreso antes de elegir esta opción o consulta las instrucciones antes de jugar.

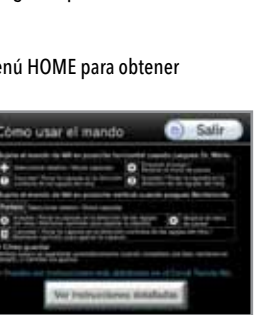

Ejemplo de pantalla de detalles de un juego de WiiWare

### Cómo guardar los títulos de WiiWare

Puedes guardar los títulos de WiiWare en la memoria de la consola Wii o en una tarjeta SD.

• Puedes mover, copiar o guardar un título de WiiWare en una tarieta SD, pero no podrás jugar a ese título en otra consola Wii. Para poder jugar, debes volver a copiarlo en la consola desde la cual lo descargaste.

### Cómo guardar datos del progreso del juego

Los datos del progreso de los juegos de WiiWare se almacenan en la memoria de la consola Wii. Ten en cuenta que algunos juegos no tienen función de guardado o no permiten que los datos se copien a una tarjeta SD.

• Es posible copiar o mover los datos guardados a una tarjeta SD.

NOTA: asegúrate de volver a mover los datos del juego a la memoria de la consola Wii antes de volver a jugar. Para hacerlo, ve a la pantalla de gestión de datos del menú de Wii.

Para obtener más información sobre el uso de las tarjetas SD, consulta las páginas 182 y 226.

### Contenido adicional

Puedes descargar niveles, mapas, objetos y otro contenido adicional para algunos juegos. Este contenido se guarda en la memoria de la consola Wii.

• Es posible que necesites usar Wii Points para descargar el contenido adicional. • La mayoría del contenido adicional se puede mover o copiar a una tarjeta SD, aunque existe contenido que no puede moverse ni copiarse.

 Aunque el contenido adicional se puede mover o copiar a una tarjeta SD, no es posible utilizarlo en otra consola Wii. Solo es posible usarlo en la consola desde la cual lo descargaste.

NOTA: la descarga y el uso de los títulos de WiiWare están sujetos a la aceptación del Contrato de Uso de los Servicios de Red de Wii, de la Política de Privacidad Wii y del Código de Conducta Wii. Para obtener las últimas versiones de estos documentos, visita support nintendo.com.

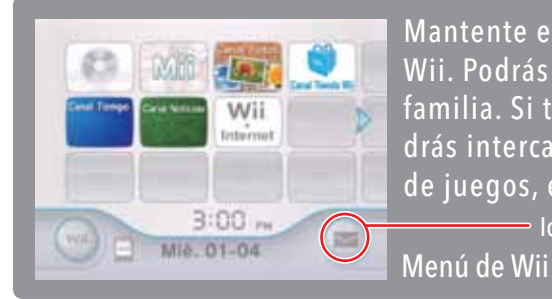

Mantente en contacto con tus amigos y familiares a través del tablón de Wii. Podrás intercambiar mensajes y fotografías con los miembros de tu familia. Si tienes una conexión a internet de banda ancha, también podrás intercambiar mensajes con tus amigos Wii y recibir noticias acerca de juegos, eventos y mucho más.

Icono del tablón de Wii

Para seleccionar una opción en pantalla, simplemente apúntala con tu Wii Remote Plus y oprime el botón A.

### Cómo usar el tablón de Wii

Puedes usar el tablón de Wii para:

- Intercambiar mensajes con amigos y familiares.
- Añadir fotos o personajes Mii a tus mensajes (consulta la sección del Canal Mii en la página 166).
- Verificar la clave Wii de tu consola.

La clave Wii es un código único de 16 dígitos asignado a tu consola. Puedes usar tu clave Wii para registrar amigos Wii (consulta la página 198 para obtener información sobre cómo registrar a tus amigos Wii).

Para usar las siguientes funciones, necesitarás una conexión a internet (para obtener más información sobre cómo conectar a internet, consulta la sección de configuración de Wii y gestión de datos en las páginas 212-221):

- Envía mensajes a las consolas de tus amigos Wii o a sus direcciones de correo.
- Registra a tus amigos Wii en la agenda del tablón de Wii.

Solo puedes intercambiar mensajes o utilizar otros tipos de comunicación a través de internet con tus amigos Wii.

Cómo abrir el tablón de Wii

Elige el icono del tablón de Wii desde el menú de Wii. Este icono parpadeará cuando recibas mensaies.

#### El tablón de Wii aparecerá en la pantalla:

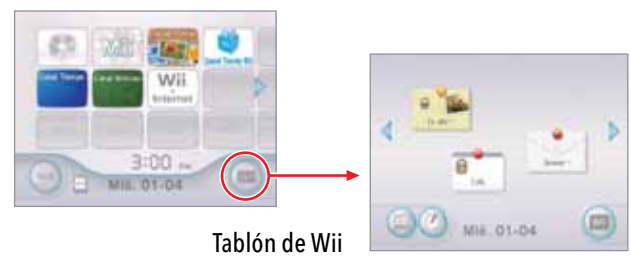

NOTA: la posibilidad de enviar y recibir mensajes en tu consola Wii está sujeta a la aceptación del Contrato de Uso de los Servicios de Red de Wii, de la Política de Privacidad Wii y del Código de Conducta Wii. Para obtener las últimas versiones de estos documentos, visita support.nintendo.com.

### Tablón de Wii

Desde el tablón de Wii podrás comprobar si has recibido mensajes. Desde esta pantalla, también puedes:

- Responder a mensaies.
- Abrir el calendario.
- Crear un mensaie.

- Darte de baja en el servicio de avisos de los canales (consulta la página 199).
- Volver al menú de Wii.

Lee o responder Para mover este icono, selecciónalo v mantén presionados los botones A y B. 8 Lo abu-La abir Mensaie Mensaje nuevo (recibido hace (recibido hace Lola menos de 6 horas) más de 6 horas) El alfiler se iluminará en los mensajes adjuntos nuevos. Mié. 01-04 Abrir el calendario Consulta la página 193.

#### • Diario de Wii

Cada vez que jueques (solo disponible para juegos de Wii) o utilices un canal, la consola Wii llevará la cuenta de la cantidad de tiempo que has estado jugando y te enviará un mensaje llamado "Diario de Wii". Esta función también guarda el historial de mensajes enviados desde el tablón de Wii. No es posible borrar este mensaje.

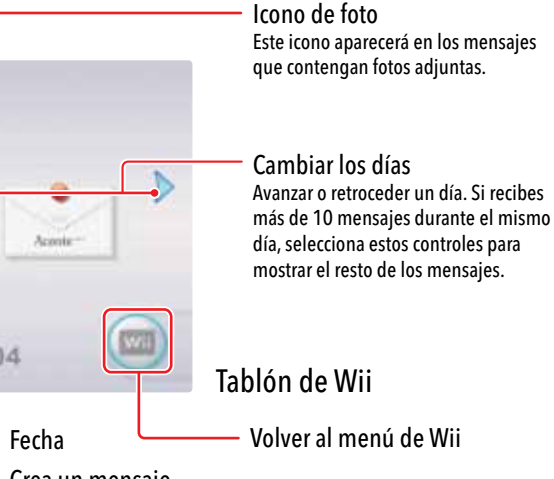

Crea un mensaie Consulta la página 194.

Tablón de Wii

### Cómo leer los mensajes

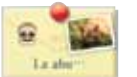

Mueve el cursor sobre un mensaje y oprime el botón A para leerlo. El nombre del remitente y el texto del mensaje aparecerán junto con otra información, como fotos o personajes Mii adjuntos.

### Calendario

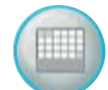

Elige el icono del calendario para abrirlo. Selecciona una fecha del calendario para abrir el tablón de Wii de ese día. A continuación se muestra un ejemplo del calendario. La apariencia variará dependiendo de cuántos mensajes recibas.

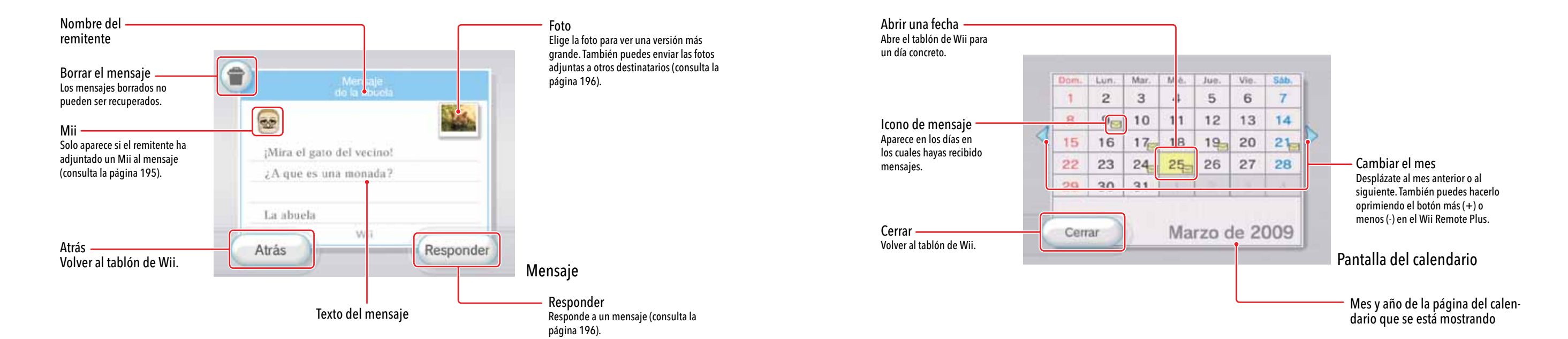

### Cómo crear mensajes

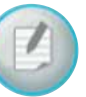

Selecciona el ícono para crear un mensaje en el tablón de Wii. Desde ahí, puedes abrir la agenda, escribir una nota para publicar en el tablón de Wii o escribir un mensaje para enviárselo a un amigo Wii.

NOTA: para poder enviar mensajes a tus amigos Wii, tendrás que registrarlos primero en tu agenda (consulta la página 198).

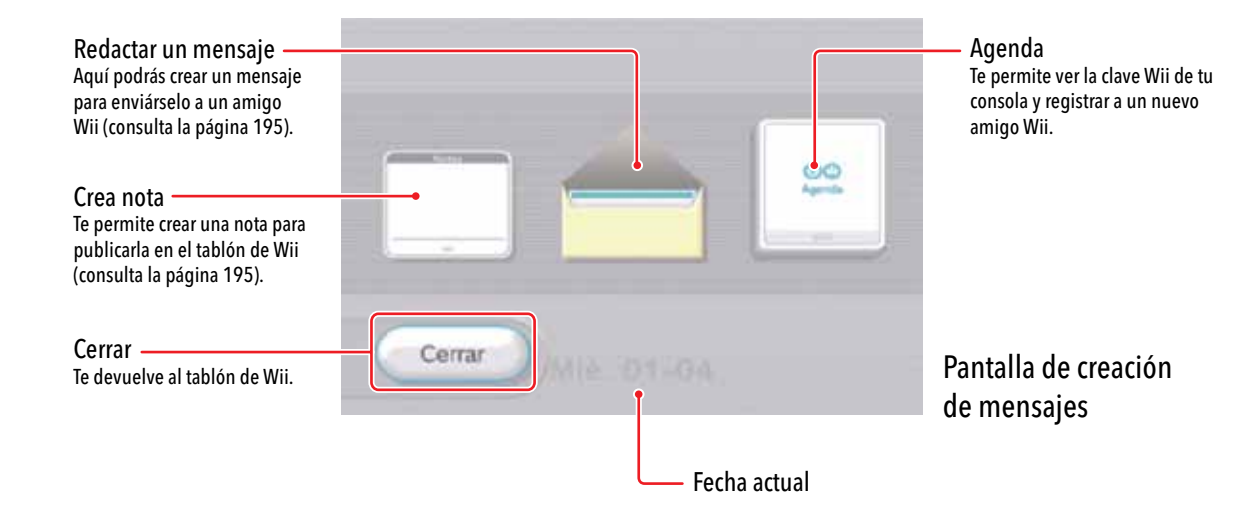

### Cómo redactar y colocar notas en el tablón de Wii

- 1. Abre una nota en blanco al seleccionar el ícono para crear una nota en la pantalla de creación de mensajes.
- Coloca el cursor sobre el área de texto de la nota y oprime el botón A para abrir el teclado virtual. Para obtener más información sobre el teclado virtual, consulta la página 230.
- Para introducir texto, coloca el cursor sobre la tecla deseada y oprime el botón A. Repite este proceso hasta completar el mensaje.
- 4. Para adjuntar un personaje Mii, elige el icono de Mii y luego selecciona el Mii que quieras usar.
- 5. Por último, selecciona la opción Colocar para que tu nota aparezca en el tablón.

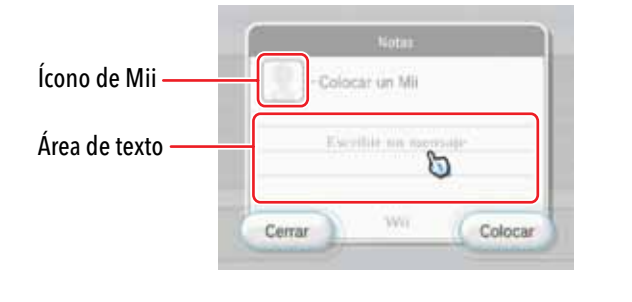

### Cómo redactar y enviar mensajes a amigos Wii

### NOTA: para usar esta función debes contar con una conexión a internet y registrar a tus amigos Wii en tu agenda (consulta la página 198).

1. Selecciona el ícono de redacción de notas en la pantalla de creación de mensajes.

2. Selecciona el amigo Wii al que quieras enviar el mensaje en la agenda y oprime el botón A.

| Papá     Dola |        |   |
|---------------|--------|---|
| S Lola        | 🖶 Papá |   |
|               | 🔒 Lola | 1 |
|               | 10 -   |   |
| (E)           |        |   |

Página de muestra de la Agenda

 Coloca el cursor en el área de texto y oprime el botón A para abrir el teclado virtual. Consulta la página 230 para obtener más información acerca del teclado virtual.

4. Para introducir texto, coloca el cursor sobre la tecla deseada y oprime el botón A. Repite este proceso hasta completar el mensaje.

 Para adjuntar un personaje Mii, elige el icono de Mii y luego selecciona el Mii que quieras usar. Esta opción solo está disponible al enviar un mensaje a otra consola Wii.

6. Selecciona Enviar para enviar tu mensaje.

### Cómo responder a un mensaie

- 1. En la pantalla de mensaje, selecciona Responder.
- 2. Coloca el cursor sobre el cuerpo del mensaje y oprime el botón A para abrir el teclado virtual. Consulta la página 230 para obtener más información acerca del teclado virtual.
- 3. Para introducir texto, coloca el cursor sobre la tecla deseada y oprime el botón A. Repite este proceso hasta completar el mensaje.
- 4. Para adjuntar un personaje Mii, elige el icono de Mii y luego selecciona el Mii gue quieras usar. Esta opción solo está disponible cuando vas a enviar un mensaje a otra consola Wii.
- 5. Selecciona Enviar para enviar tu mensaje.

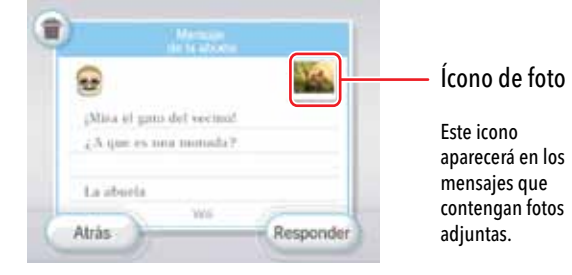

### Cómo enviar fotos

Puedes enviar cualquier foto creada en el Canal Fotos y guardada en el tablón de Wii, así como reenviar imágenes que hayas recibido a través de otros mensaies. Para ello, selecciona un mensaje que tenga un icono de foto. (Consulta la página 181 para obtener información sobre cómo publicar fotos en el tablón de Wii).

1. Selecciona una foto en la pantalla del mensaje y, a continuación, Enviar.

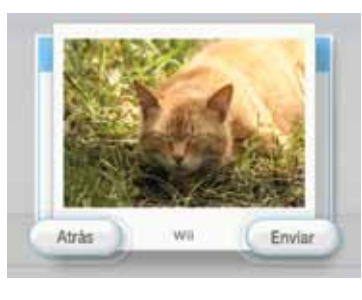

- 2. Selecciona el amigo Wii al gue guieras enviar el mensaje en la agenda y oprime el botón A.
- 3. Para introducir texto, coloca el cursor sobre la tecla deseada y oprime el botón A. Repite este proceso hasta completar el mensaje.
- 4 Para adjuntar un personaje Mii, elige el icono de Mii y luego selecciona el Mii que guieras usar. Esta opción solo está disponible al enviar un mensaje a otra consola Wii.
- 5. Selecciona Enviar para enviar tu mensaje.

### Cómo usar la agenda

Para abrir la agenda, selecciona el icono correspondiente en la pantalla de creación de mensaies. Con la agenda podrás:

- Verificar la clave Wii
- Registrar amigos Wii. Puedes registrar hasta un máximo de 100.
- Editar los datos de registro.
- Enviar un mensaie.

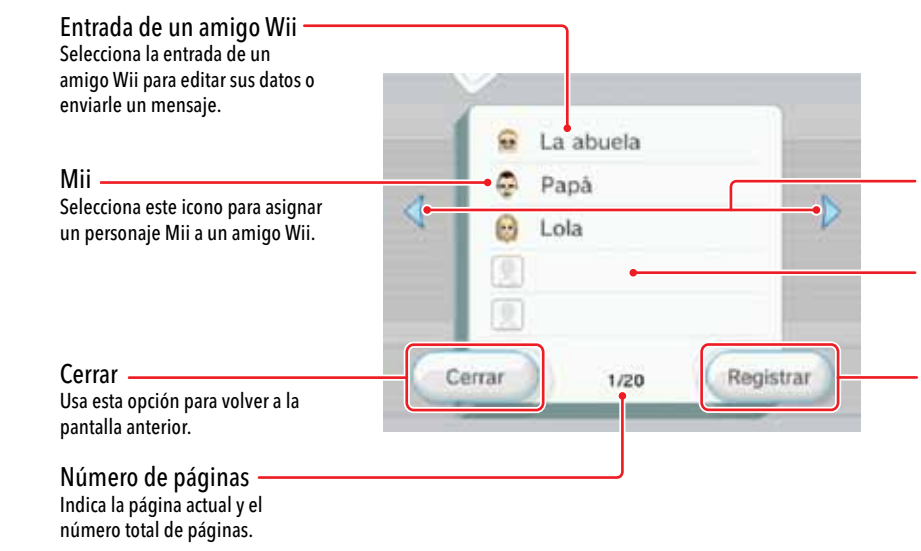

#### Cómo cambiar el orden de la agenda:

Puedes cambiar el orden de las entradas de la agenda si oprimes los botones A y B al mismo tiempo y arrastras la entrada hacia el principio o el final de la lista. Arrastra el ingreso sobre el icono de desplazamiento para cambiar de página.

Cambiar de página Te permite pasar a la página siguiente o a la anterior.

Entrada vacía Selecciona una entrada vacía para registrar a un amigo Wii.

#### Registrar

Selecciona esta opción para registrar a un nuevo amigo Wii.

#### Cómo registrar amigos Wii

NOTA: para registrar un amigo Wii, tu consola Wii debe estar conectada a internet mediante una conexión de banda ancha.

- 1. Selecciona la opción Agenda en la pantalla de creación de mensajes (consulta la página 192).
- 2. Selecciona la opción Registrar en la pantalla de la agenda.
- 3. Selecciona Wii para registrar otra consola Wij o selecciona Otros para registrar una dirección de correo electrónico.
- 4. Para registrar una consola Wii, introduce la clave Wii correspondiente. Para registrar

una computadora personal o teléfono celular, introduce una dirección de correo electrónico que no sobrepase los 100 caracteres.

1234 5678 9012 3456

Modificar.

Anas

Envir miniale

1.00

Barran

- 5. Escribe un apodo para tu amigo.
- 6. Para asignar un Mii, elige el icono de Mii y luego selecciona el Mii gue guieras usar. Esta opción solo está disponible al registrar una consola Wii.
- 7. Selecciona Aceptar para confirmar los datos y registrar a tu amigo Wii

### Cómo editar o eliminar amigos Wii

1. Coloca el cursor sobre el apodo de tu amigo Wii en la agenda y oprime el botón A

2. Escoge entre Modificar apodo y Borrar.

NOTA: si borras a un amigo Wii de tu

permanente.

198

agenda, eliminarás sus datos de forma

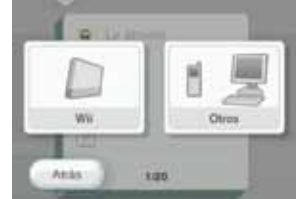

- Cómo intercambiar mensajes o datos a través de WiiConnect24
- Para intercambiar mensaies v datos entre dos consolas Wii. ambos usuarios deberán registrarse mutuamente como amigos Wii.
- Si el intercambio ocurre entre un usuario de Wii v un usuario de una computadora o teléfono celular, durante el proceso de

registro del amigo Wij se enviará un mensaje al usuario de la computadora o del teléfono celular indicado. El usuario deberá responder aceptando las condiciones para completar el proceso.

#### NOTA: no se pueden enviar fotografías ni personaies Mii a computadoras ni teléfonos celulares desde la consola Wii.

### Cómo comprobar la clave Wii

La clave Wii es un número de 16 dígitos asignados exclusivamente a tu consola Wii. Para registrar a otros usuarios de la consola como amigos Wii, es necesario intercambiar mutuamente las claves Wii.

- . Abre la agenda desde la pantalla de creación de mensajes.
- 2. La clave Wii de tu consola aparecerá en la pantalla.

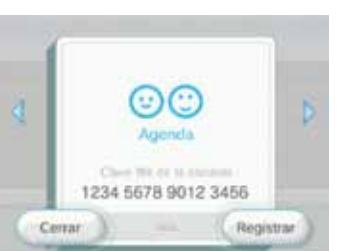

### Cómo cancelar el servicio de avisos de los canales de Wii

En los avisos enviados por algunos canales de Wii, es posible que aparezca el icono i para darse de baia en el servicio de avisos. Para deiar de recibir avisos, selecciona este icono y, a continuación, elige una de las dos configuraciones siguientes:

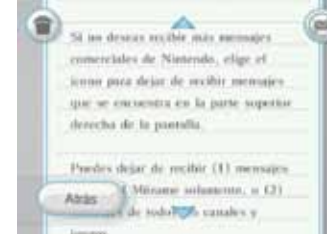

Betingte de Este servicio de políficaciones Todes los servicios de notificaciones Canceler

Cuando descargues un canal Nuevo, tendrás la misma oportunidad mencionada anteriormente de decidir si guieres o no recibir mensajes de los canales.

NOTA: continuarás recibiendo mensaies de tus amigos Wii.

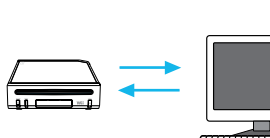

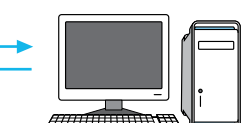

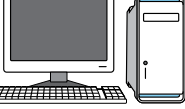

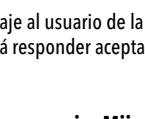

#### 1. Elige "Este servicio de avisos" para no recibir más mensaies de ese canal en concreto.

2. Elige "Todos los servicios de avisos" para no recibir más mensaies de ningún canal.

### Cómo transferir datos a Una tarjeta SD

Si la Memoria del Sistema Wii se llena, podrás guardar datos en una tarjeta SD. Para obtener más detalles sobre el uso de las tarjetas SD, consulta las páginas 182 y 226.

1. Si recibes un mensaie en la consola Wii que te informa que no queda espacio libre en el tablón de Wii. inserta una tarieta SD en la ranura para tarjetas SD situada en la parte frontal de la consola Wii. Si va hubiera una tarieta SD insertada dentro de la ranura para tarjetas SD cuando se agote el espacio, se te preguntará si guieres quardar los datos en una tarjeta SD.

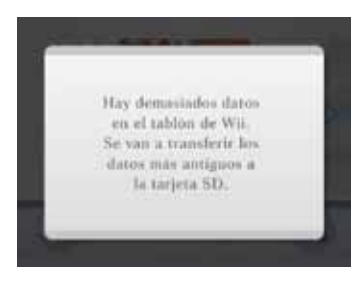

2. Confirma que quieres almacenar datos en la tarjeta SD.

3. Se guardará un cierto número de mensajes, empezando con los más antiguos.

#### PRECAUCIÓN: no toques la tarjeta SD ni apagues la consola mientrás se esté realizando la transferencia, ya que podrías dañar los datos o incluso la propia tarjeta.

4. Si decides no insertar ninguna tarjeta SD cuando se te informe de que no queda espacio en la memoria de la consola, se eliminarán los mensaies más antiguos de forma automática.

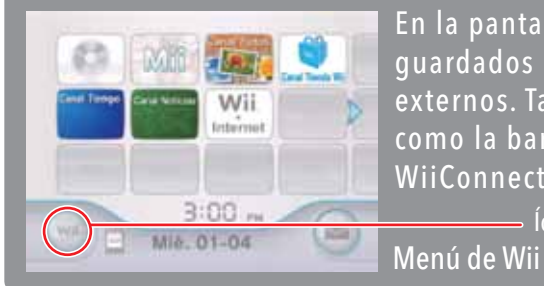

En la pantalla de opcio<u>nes de Wii puedes reorg</u>anizar los datos guardados en la consola Wii, así como en los dispositivos de memoria externos. También podrás configurar diversos ajustes de la consola, como la barra de sensores, la conexión a internet, el servicio WiiConnect24 o la fecha y la hora.

Para seleccionar una opción en pantalla, simplemente apúntala con tu Wii Remote Plus y oprime el botón A.

### Cómo empezar

Para acceder a la Configuración de Wii y a la opción Gestión de datos, selecciona el icono de Wii que verás en la parte inferior izquierda del Menú de Wii. (Si hay más de un Wii Remote Plus conectado, usa el del jugador 1.)

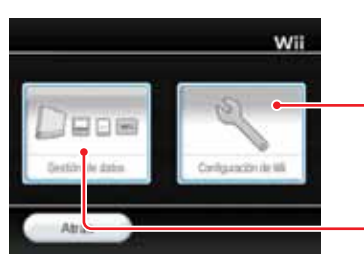

Configuración de Wii Configura la fecha y la hora, la conexión a internet, el servicio WiiConnect24 v otras opciones del sistema.

Ícono de Wii

Gestión de datos

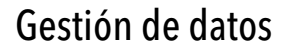

Selecciona Gestión de datos en la pantalla de opciones de Wii para ver los dos grupos de datos que puedes gestionar: Datos guardados y Canales. Elige uno para continuar.

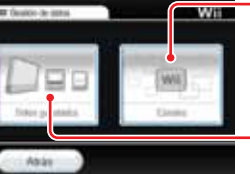

Canales Te permite eliminar canales específicos o quardarlos en una tarjeta SD (consulta la página 202).

#### Datos Guardados

Te permite organizar y eliminar datos innecesarios que estén quardados en la memoria de la consola Wii, o en una tarieta SD.

IMPORTANTE: Si estás tratando de eliminar datos por completo para liberar espacio en tu consola, es posible que debas eliminar o transferir a una tarjeta SD datos ubicados tanto en el grupo de Datos guardados como en Canales. Para obtener más información sobre cómo gestionar el espacio disponible en la memoria de la consola Wii, visita http://support.nintendo.com/wiimemory. Si por accidente eliminas de la memoria de la consola Wii contenido previamente descargado, podrás descargarlo de nuevo a través del Canal Tienda Wii. (Este servicio puede ser descontinuado sin previo aviso).

#### Datos Guardados

Selecciona Datos guardados en la pantalla de Gestión de Datos y aparecerán dos tipos de datos que puedes gestionar: elige la opción de Wii para continuar (la opción de Nintendo Gamecube no está disponible en este modelo de consola Wii).

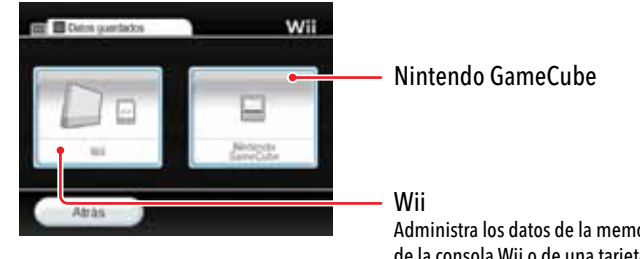

Administra los datos de la memoria de la consola Wii o de una tarieta SD.

### Wii

Aquí podrás transferir, copiar y eliminar los datos guardados en la memoria de la consola Wii o en una tarjeta SD.

Elige la opción Wii para ver todos los datos quardados en la memoria de la consola Wii, o bien escoge la opción Tarjeta SD para ver los datos que contiene la tarjeta SD insertada en la ranura para tarjetas SD.

Selecciona los datos que quieras modificar y luego elige Copiar o Borrar.

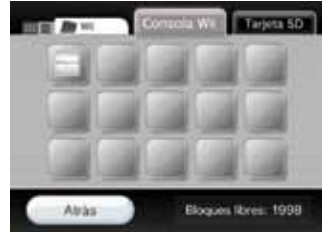

#### NOTA: no podrás transferir o copiar datos en los siguientes casos:

- Cuando no hava una tarieta SD insertada en la ranura para tarietas SD.
- Cuando no haya suficiente espacio libre en la memoria de la consola Wii o en la tarjeta SD a la que quieras copiar o transferir un archivo.
- Cuando estés intentando transferir o copiar un archivo que no te está permitido transferir ni copiar.
- Cuando la tarjeta SD esté protegida contra escritura.

### Canales

Al entrar en la pantalla de gestión de canales, verás todos los canales que has descargado o añadido a tu consola Wii. Selecciona alguno de ellos y aparecerán tres opciones Transferir, Copiar y Borrar.

Selecciona la opción Borrar si quieres eliminar el canal.

Selecciona la opción Copiar o Transferir si deseas copiar o transferir el canal a una tarjeta SD.

NOTA: en los siguientes casos no podrás copiar o transferir canales:

- Cuando no haya ninguna tarjeta SD en la ranura para tarjetas SD.
- Cuando no haya espacio libre suficiente en la tarjeta SD.
- Cuando uses un tipo de tarjeta SD incompatible con la consola Wii (consulta la página 182).

### Configuración de Wii

Selecciona Configuración de Wii en la pantalla de opciones de Wii para ver todos los ajustes de sistema que puedes modificar. Usa el Wii Remote Plus para cambiar de página: solo tendrás que colocar el cursor sobre las flechas izquierda o derecha y confirmar con el botón A. (Si hay más de un control conectado, utiliza el del jugador 1.)

Selecciona la opción de Wii que quieras modificar. Consulta la siguiente página para ver todas las opciones disponibles.

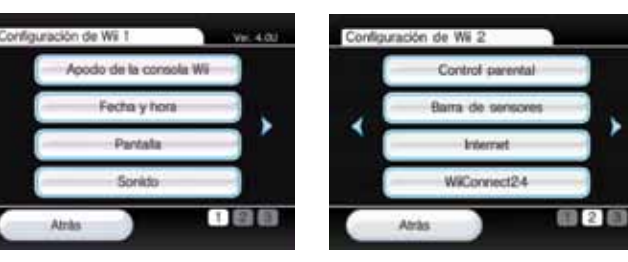

| -   | klona                   |
|-----|-------------------------|
| , [ | Pala                    |
| ۱ ( | Actuelzación de Wi      |
|     | Formatear la consola Wi |

| Apodo de la Consola      | Elige un apodo exclusivo para tu consola Wii                                                                         | página 204 |
|--------------------------|----------------------------------------------------------------------------------------------------|------------|
| Fecha y hora             | Indica la fecha y hora.                                                                                              | página 204 |
| Pantalla                 | Ajusta las opciones de la pantalla.                                                                                  | página 205 |
| Sonido                   | Configura las opciones de sonido.                                                                                    | página 207 |
| Control Parental         | Restringe el uso de los programas de Wii, de los canales y de las funciones de compra.                               | página 208 |
| Barra de Sensores        | Configura la sensibilidad a la luz y la posición de la barra de sensores.                                            | página 212 |
| Internet                 | Establece la conexión a internet.                                                                                    | página 213 |
| WiiConnect24             | Modifica los ajustes del servicio WiiConnect24 y de la conexión durante el modo de espera.                           | página 222 |
| Idioma                   | Selecciona el idioma de la consola.                                                                                  | página 223 |
| País                     | Indica el país en el que estás usando tu consola Wii.                                                                | página 223 |
| Actualización de Wii     | Te permite verificar si hay actualizaciones para tu consola Wii.                                                     | página 223 |
| Formatear la consola Wii | Elimina de forma permanente todos los canales descargados y los datos guardados en<br>la memoria de la consola Wii.* | página 223 |

\* Para borrar los movimientos de la cuenta del Canal Tienda Wii y los derechos adquiridos sobre los programas descargados, es necesario llevar a cabo algunos pasos adicionales. Consulta la página 223 para obtener instrucciones para borrar esta información.

### Apodo de la consola Wii

Puedes asignar a tu consola Wii un apodo que la distinguirá de las demás cuando establezcas conexión con otras consolas Wii. Si deseas modificar el apodo elegido, selecciona el área de escritura y usa el teclado virtual (consulta la página 230) para escribir el nuevo Apodo de la consola. Confirma el cambio para aplicarlo.

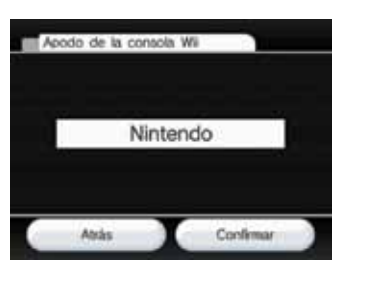

### Fecha y hora

Puedes cambiar la configuración del reloj de la consola Wii dentro de la opción Fecha y hora.

### Configuración de la Fecha

Para cambiar la fecha, coloca el cursor sobre las flechas del año, el mes o el día y oprime el botón A hasta que aparezca el número correcto. Confirma los cambios cuando hayas acabado.

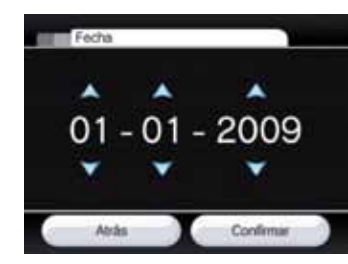

### Configuración de la Hora

Para cambiar la hora, coloca el cursor sobre las flechas de las horas o los minutos y oprime el botón A hasta que aparezca el número correcto. Confirma los cambios cuando hayas acabado.

NOTA: la consola Wii utiliza un reloi de 24 horas. Por ejemplo, 1:00 p.m. aparece en pantalla como 13:00.

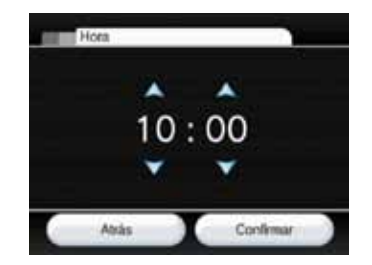

### Pantalla

Podrás ajustar la configuración de la pantalla de la consola Wii con las opciones Posición de la pantalla, Formato, Tipo de televisor y Protector de pantalla.

### Posición de la pantalla

Para cambiar la posición horizontal de la pantalla coloca el cursor sobre las flecha izquierda o derecha y oprime el botón A para aplicar el ajuste. (La posición puede variar de -8 a +8.) Confirma el cambio una vez completado.

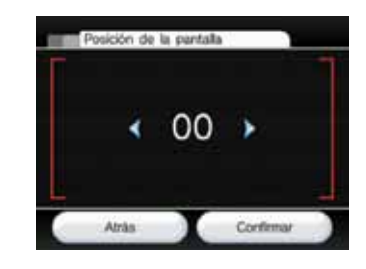

#### Formato

Puedes cambiar el formato de la pantalla de Wij seleccionando Pantalla normal (4:3) o Panorámica (16:9). Confirma la selección una vez realizada.

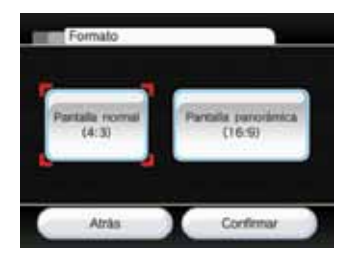

Pantalla normal (4:3). - Escoge esta opción si estás usando un televisor que solo es compatible con el formato 4:3

Pantalla panorámica (16:9) - Elige esta opción si estás usando un televisor de pantalla panorámica o uno que sea compatible con el formato 16:9.

#### NOTAS:

- Si elegiste la opción 4:3, asegúrate de que el tamaño de pantalla de tu televisor esté configurado como "estándar" o "normal", para la imagen sea mostrada sin alterar las proporciones verticales u horizontales. Este término puede variar de acuerdo con el fabricante de tu televisor.
- Cuando ajustes el formato panorámico en la consola Wii, también deberás configurar tu televisor para aprovechar su modo o modos panorámicos.
- Algunos televisores no no se configurarán automáticamente en formato panorámico aun cuando reciban la señal panorámica de la consola Wii.

### Pantalla (continuación)

#### Resolución del Televisor

Algunos programas Wii son compatibles con la exploración progresiva de 480p, que ofrece mejor calidad de imagen que la opción normal de 480i. Para que las imágenes de tu consola Wii se muestren con una resolución de 480p, deberás cambiar el modo Normal (480i) al modo EDTV o HDTV (480p), dentro de la opción de Resolución. Confirma tu elección para aplicar los cambios. (Los programas que no son compatibles con la resolución a 480p se mostrarán a 480i.)

Para poder disfrutar de la resolución a 480p, es necesario que tu televisor sea de alta definición (HDTV) o de definición mejorada (EDTV).

Asimismo, para conectar tu consola Wii a un televisor HDTV o EDTV, necesitarás el cable por componentes de Wii (se vende por separado). (Si utilizas otro tipo de cable para conectar la consola con el televisor, no se captará la señal de exploración progresiva.)

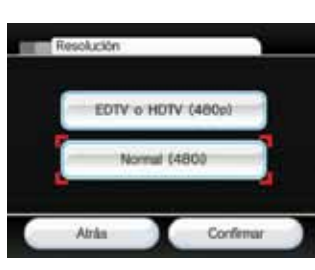

#### EDTV or HDTV (480

Selecciona esta resolución cuando utilices el cable por componentes de Wii para conectar la consola a un televisor HDTV o EDTV.

Jormal (480i)

Escoge esta resolución cuando estés utilizando otro tipo de cable para conectarte al televisor, como el cable A/V estéreo de Wii.

### Protector de pantalla

Algunos televisores pueden sufrir daños cuando reproducen imágenes o patrones estáticos debido a un efecto de doble imagen o "imagen fantasma" (consulta la página 88 del manual de configuración dela consola incluido con la consola Wii para obtener más información). La consola Wii cuenta con un Protector de pantalla. De este modo, cuando los programas de Wii estén en espera o en pausa durante más de cinco minutos, la consola Wii reducirá automáticamente el brillo de la pantalla.(Para restaurar el brillo normal de la pantalla, oprime cualquier botón del Wii Remote Plus, excepto el botón POWER.)

Puedes activar o desactivar esta función en la pantalla del Protector de pantalla. Confirma la configuración una vez elegida.

|   | s  |  |
|---|----|--|
| - | Na |  |
|   | -  |  |

Protector de pantalla

#### NOTA:

- Es posible que tu televisor tenga ya una función de protección de pantalla propia que reduzca el brillo de la pantalla o la oscurezca por completo.
- El protector de pantalla de Wii no funciona con ni con algunos programas de Wii.
   Por lo tanto, se recomienda que apagues el televisor cuando no lo estés usando.
- Sigues las recomendaciones del fabricante de tu televisor para evitar el efecto de doble imagen.

### Sonido

Puedes cambiar la configuración de la salida de audio de Wii seleccionando Mono, Estéreo o Envolvente. Confirma tu selección una vez realizada.

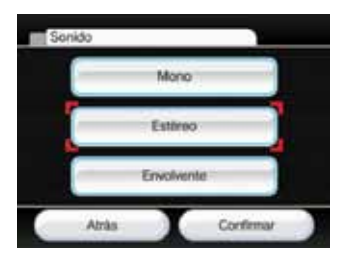

Elige esta opción si quieres que el sonido de la consola Wii se reproduzca por igual desde los altavoces izquierdo y derecho. Es posible que algunos juegos solo ofrezcan sonido monoaural.

Estéreo

Elige esta opción cuando estés utilizando un programa que ofrezca sonidos diferentes para los altavoces izquierdo y derecho con objeto de recrear un efecto sonoro de mayor intensidad.

Envolvent

Elige esta opción cuando estés utilizando un programa que emita sonidos diferentes para los altavoces izquierdo, derecho y demás altavoces adicionales con objeto de recrear un efecto sonoro aún más realista.

Para poder disfrutar del sonido envolvente, es necesario utilizar un televisor o equipo de audio compatible con esta opción.

Configuración de Wii y Gestión de datos

### Control parental

La consola Wii incluye una función de control parental que aplica a todos sus usuarios. El control parental de Wii permite seleccionar el contenido de Wii al cual podrán acceder los usuarios de la consola. Si activas la función de control parental, tendrás que introducir una contraseña de 4 cifras que te permitirá volver a ajustar la configuración del control parental más adelante, para acceder al contenido previamente restringidos. El control parental está desactivado por defecto, por lo que la consola permitirá acceso a todo contenido a menos que ajustes la configuración. La primera vez que selecciones la opción de control parental, deberás ajustar la configuración para indicar cuál será la clasificación más alta de contenido autorizado. Recuerda compartir la contraseña con los usuarios que pueden tener acceso al contenido bloqueado.

Para personalizar la configuración, selecciona el icono de Wii en el menú de Wii, elige Configuración de Wii y, a continuación, Control parental. Estas son las características de la función de control parental:

Acceso a programas de Wii y contenidos relacionados
 La configuración de acceso a los programas de Wii y a todo contenido relacionado con
 ellos se basa en las categorías de clasificación de juegos de la Junta de Clasificación
 de Software de Entretenimiento (ESRB, por sus siglas en inglés). Para obtener infor
 mación acerca de las distintas clasificaciones, consulta la página 210. Recuerda que la
 función de control parental solo es compatible con los programas y contenidos
 relacionados con la consola Wii, incluyendo los servicios Virtual Console y WiiWare.

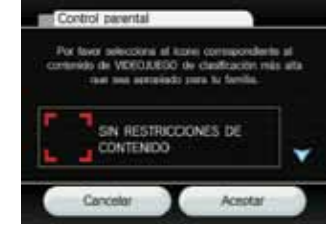

Selección de los contenidos autorizados

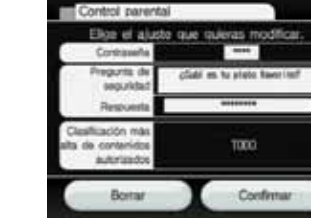

#### Confirmación del ajuste

### Si te conectas a internet, también podrás seleccionar estas opciones de la función de control parental:

Canal Internet

Puedes restringir el uso de este canal y de cierto contenido que no tenga clasificación por edades.

- Canal Noticias Controla el acceso al Canal Noticias.
- Comunicaciones en línea y contenido creado por el usuario Controla el envío y la recepción de mensajes desde la consola Wii, así como durante las sesiones de juego en línea en las que sea posible la comunicación verbal o escrita. También restringe el intercambio de contenido creado por el usuario en juegos compatibles. Recuerda que las actualizaciones de la consola se llevarán a cabo independientemente de cómo se haya configurado este ajuste.
- Uso de Wii Points

Controla el uso de los puntos de tu cuenta del Canal Tienda Wii. Si este ajuste está activado, los usuarios tendrán que introducir la contraseña del control parental cada vez que deseen canjear puntos para descargar contenido del Canal Tienda Wii.

Si el control parental está activado y un usuario intenta descargar o jugar con contenido restringido, deberá introducir la contraseña del control parental para desactivar de forma temporal dicha restricción. Será necesario introducir la contraseña cada vez que se intente acceder a algún contenido restringido. Si tus ajustes solo aplican a ciertos miembros de tu familia, da la contraseña a los usuarios que no tengan restricciones al usar la consola.

Deberás seleccionar una pregunta de seguridad con su respectiva respuesta para poder recuperar la contraseña del control parental en caso de que la olvidaras. Si olvidas tu contraseña, sigue las instrucciones en pantalla para responder a la pregunta de seguridad. Si no logras recuperar la contraseña de este modo, llama al servicio al consumidor de Nintendo:

EE.UU./Canadá 1-800-255-3700 Latinoamérica 1-425-558-7078.

NOTA: aun cuando los controles parentales estén activados, no se restringirá la compra de Wii Points, ni la descarga de programas que no requieran el uso de Wii Points.

### Información importante sobre la privacidad

Tu consola Wii te permite acceder a una gran variedad de juegos y actividades, algunos de los cuales tendrán lugar a través de internet. Para proteger tu privacidad y la de toda tu familia, sigue las siguientes recomendaciones:

### INFORMACIÓN IMPORTANTE PARA LOS PADRES SOBRE CÓMO PROTEGER LA PRIVACIDAD DE LOS NIÑOS

- Antes de permitir que tus hijos usen los servicios de red de la consola Wii, recomendamos enfáticamente se les haga ver la importancia de no compartir ningún tipo de información personal con extraños. Lee cuidadosamente la sección titulada "Cómo proteger la privacidad de tus datos personales al utilizar la consola Wii" y platica con tus hijos acerca del tema para ayudarles a comprender los pasos que pueden tomar para proteger la privacidad de su información personal. Adviérteles sobre el peligro de recibir mensajes de extraños o comunicarse con ellos de cualquier forma.
- Supervisa a tus hijos siempre que usen la consola Wii y ayúdales a instalarla. Si en algún momento deseas impedir que tus hijos utilicen las funciones interactivas o las que estén disponibles en línea, sigue los pasos indicados en la página 208 para restringir el uso de los servicios en línea de la consola Wii.

### CÓMO PROTEGER LA PRIVACIDAD DE TUS DATOS PERSONALES AL UTILIZAR LA CONSOLA Wii

 Nunca envíes ningún tipo de información personal, como nombres, apellidos, número de teléfono, fecha de nacimiento, edad, nombre de tu escuela, correo electrónico, o dirección postal durante tus comunicaciones con terceros ni durante el uso de servicios ofrecidos por la consola Wii.  Si utilizas la opción para establecer un vínculo entre la cuenta de Canal Tienda Wii y tu cuenta My Nintendo, al enlazar ambas cuentas, podrás registrar los contenidos descargados y verlos reflejados en las transacciones de ambas cuentas. Además, Nintendo puede vincular tu actividad del Canal Tienda Wii así como funciones por internet de la consola Wii con tu cuenta My Nintendo. De esta manera podrás recibir ofertas, encuestas y promociones para juegos u otros artículos que puedan interesarte. Si no deseas que Nintendo te envíe esta información, no vincules tus cuentas.

 Si utilizas las funciones de mensajes de la consola Wii, debes saber que Nintendo puede monitorear su uso y compartir tu información (i) según lo requiera la ley; (ii) cuando sea necesario para proteger a la compañía, sus clientes o empleados o; (iii) según sea necesario para ofrecer los servicios.

 Si decides comunicar información personal a una página web de terceros, esta pasará a estar regulada por la política de privacidad de la empresa correspondiente y no por las prácticas de Nintendo. Actúa con cautela antes de enviar datos personales a terceros a través de los servicios de red de la consola Wii.

 Tu consola Wii puede guardar ciertos datos personales en tu Wii Remote Plus, de modo que ten en cuenta que, al usar un Wii Remote Plus en una consola Wii que no sea tuya, podrías compartir cierta información personal con dicha consola.

 Para tu seguridad, antes de vender, regalar o transferir tu consola Wii, asegúrate de limpiarla y eliminar cualquier dato personal que contenga, incluyendo fotos o mensajes del tablón de Wii y cualquier otro tipo de información personal que pueda estar guardada en la memoria de la consola Wii. Para obtener más información sobre cómo eliminar los datos de tu consola Wii, consulta la página 223.

 No incluyas información personal al crear sobrenombres en la consola Wii, nombres de usuario de salas de charla o de juegos interactivos, nombres para personajes Mii o para cualquier otro servicio proveído a través de la consola Wii.

### Información acerca de la clasificación del contenido de juegos de video y computadoras

Las clasificaciones de la Junta de Clasificación de Software de Entretenimiento (ESRB, por sus siglas en inglés) han sido creadas para informar sobre el contenido de juegos de video y computadora, lo cual te permitirá hacer decisiones de compra informadas. Las clasificaciones de la ESRB tienen dos partes: los símbolos de clasificación que sugieren la edad para la cual el juego es apto, y los descriptores de contenido que indican elementos del juego que pudieron contribuir a la asignación de una clasificación particular o pueden ser de interés o inquietud.

Para aprovechar la información que proveé el sistema de clasificación ESRB, es importante verificar el símbolo de clasificación (ubicado el frente de la caja del juego) y el descriptor de contenido (ubicado en la parte posterior de la caja del juego). Visita www.esrb.org para encontrar una lista completa de estos descriptores de contenido.

El sistema de clasificación ESRB está diseñado para proporcionar información imparcial acerca de un juego de video o computadora. Las clasificaciones no son una recomendación de los juegos que los consumidores deben comprar o alguilar ni deben ser el único critero para elegir un producto. Más bien, las clasificaciones de ESRB deben avudar a los padres a tomar decisiones informadas al momento de decidir cuál es la mejor selección de compra, complementando a sus gustos y criterios personales.

Para obtener más información acerca de la ESRB y las clasificaciones de juegos de video, visita la página de Internet de ESRB en www.esrb.org.

### SIMBOLOS DE CLASIFICACION PARA VIDEOJUEGOS Y SOFTWARE DE PC DEL ESRB

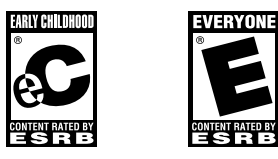

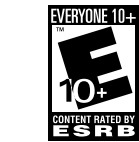

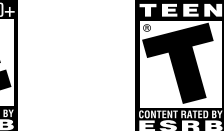

EC (EARLY CHILDHOOD E (EVERYONE - TO-- NIÑOS PEQUEÑOS): DOS): podría ser apto podría ser apto para años. Los títulos de esta niños mayores de 3 categoría podrían conaños. No contienen ningún material que tener violencia mínima los padres encontrarían inapropiado. fantasía o violencia ligde lenguaje ligero.

E10+ (EVERYONE 10 AND OLDER - TODAS LAS para niños mayores de 6 PERSONAS MAYORES DE 10 años): podría ser apto para personas mayores de 10 años. Los títulos de en dibuios animados, en esta categoría podrían contener más violencia en era o uso poco frecuente dibujos animados, fantasía o violencia ligera, lenguaje ligero o temas mínimamente provocativos.

CONTENT RATED BY podría ser apto para personas mavores de 13 años. Los títulos de esta categoría podrían contener violencia, temas insinuantes, humor grosero, escenas minimamente sangrientas, apuestas simuladas o usa poco frecuente de lenguaje fuerte

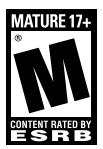

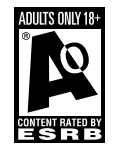

T (TEEN - ADOLESCENTES): M (MATURE - MADURO): AO (ADULTS ONLY podría ser apto para personas mayores de 17 años. Los títulos de esta categoría podrían contener violencia intensa, sangre v escenas sangrientas, contenido sexual o lenguaje fuerte.

ADULTOS ÚNICA-MENTE): sólo debe se jugado por personas mayores de 18 años. Los títulos de esta categoría podrían incluir escenas prolongadas de violencia intensa o contenido sexual gráfico v desnudez.

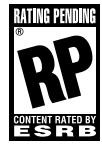

#### **RP (RATING PENDING** AÚN SIN CALIFICAR):

El título ha sido presentado ante la ESRB y está en espera de su clasificación final. (Este símbolo aparece únicamente en la publicidad realizada con anterioridad a la publicación de un juego.)

### Barra de Sensores

Cuando coloques la barra de sensores, deberás configurar dos ajustes clave. Selecciona Posición de la barra o Sensibilidad a la luz y sigue las instrucciones que aparecen a continuación.

#### Posición de la barra de sensores

Selecciona la opción que corresponda con la ubicación de la barra de sensores de la consola Wii: Encima de la pantalla o Debajo de la pantalla del televisor. Confirma tu elección una vez realizada.

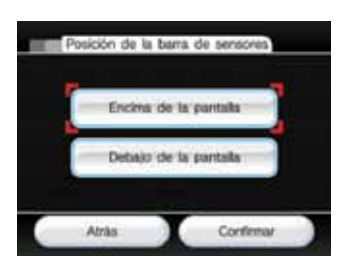

### Sensibilidad a la luz

Utiliza esta función para ajustar la sensibilidad del puntero del Wii Remote Plus. Configura este ajuste si tienes la sensación de que el puntero del control no responde como debería.

Cuando hayas seleccionado Sensibilidad a la luz en la pantalla de configuración de la barra de sensores, aparecerá un mensaje que te explicará cómo configurar la sensibilidad a la luz del Wii Remote Plus. Selecciona Aceptar para dar inicio a la prueba de ajuste.

Durante la prueba, deberás usar el puntero del Wii Remote Plus para mover el cursor al interior de la zona de prueba. Si ves dos puntos parpadeantes, el ajuste es correcto. De lo contrario, deberás ajustar la sensibilidad con los botones + y - hasta que veas los puntos y luego oprime el botón A para confirmar tu nueva configuración.

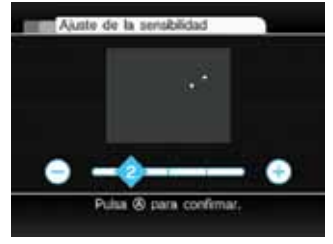

 Si ves tres puntos o más, es posible que el Wii Remote Plus esté detectando una fuente adicional de luz. Consulta la sección de Diagnóstico y solución de problemas para el Wii Remote Plus, página 110, en el Manual de operaciones de la consola Wii - Configuración del sistema.

NOTA: La distancia inicial recomendada para usar el puntero del Wii Remote Plus es de 1 a 3 m (3 a 10 pies) con respecto a la barra de sensores. Si aumentas la sensibilidad a la luz del puntero, podrás usarlo a mayor distancia. Sin embargo, recuerda que la luz solar u otras fuentes de luz brillante podrían entorpecer el uso del puntero.

#### Internet

Ajusta la configuración de internet de tu consola Wii para que funcione de forma óptima con la conexión que tengas en casa, ya se trate de una red inalámbrica de banda ancha o una red LAN por cable.

NOTA: en ocasiones, al conectar la consola Wii a internet, se realizará una actualización automática de los archivos internos de la consola Wii.

Cuando selecciones Internet en la pantalla de configuración de Wii, irás directamente a la pantalla de configuración de internet. Antes de comenzar con la selección de ajustes, consulta el siguiente diagrama para determinar qué configuración y qué equipo se adaptan mejor al entorno de tu hogar.

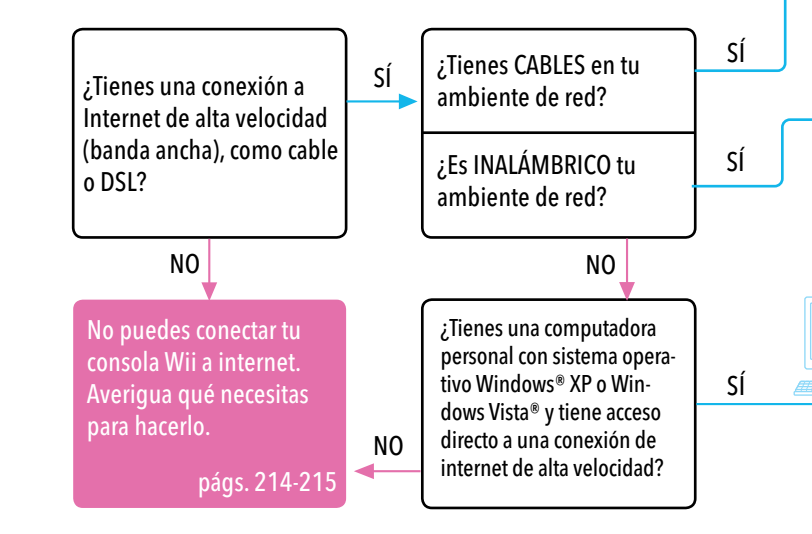

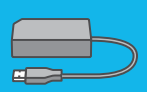

Si estás conectado a una red de área local (LAN) por cable de alta velocidad en vez de una red inalámbrica, podrás conectar tu consola Wii a la red con un adaptador LAN de Wii.

(Se vende por separado, puedes ordenarlo a través de la página web www.nintendo.com de Nintendo (Solo EE.UU./Canadá), la página web de Nintendo o Ilamando al número 1-800-255-3700 de Servicio al cliente.) p. 221

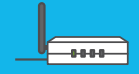

Tienes que usar la configuración de internet para buscar tu punto de acceso inalámbrico.

pág. 218 punto de acceso AOSS - pág. 220

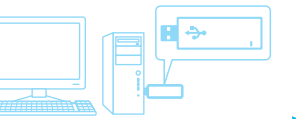

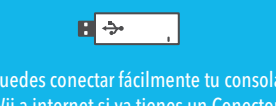

Puedes conectar facilmente tu consola Wii a internet si ya tienes un Conector USB Wi-Fi de Nintendo.

pág. 216

### Requisitos para un entorno de red inalámbrico

### 1. Una consola Wii

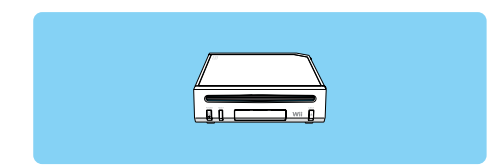

### 2. Una conexión a internet de banda ancha

Hay varios formas de instalar una conexión a internet de banda ancha en tu casa. Las redes por cable, DSL y de fibra óptica son las más comunes. Consulta a los proveedores de banda ancha de tu localidad para obtener más información.

- Los tres métodos que aparecen a continuación son los más sencillos y rápidos para crear un entorno de red inalámbrico que te permita conectar tu consola Wii a internet.
  - Encaminador inalámbrico (Punto de acceso) Consulta la página 218.
  - Encaminador inalámbrico AOSS (punto de acceso) Consulta la página 220.
  - Punto de Acceso Conexión manual a un punto de acceso Consulta la página 219.

#### NOTA:

-----

- El término "punto de acceso" se utiliza para referirse a los "puntos de acceso LAN inalámbricos."
- Utiliza un punto de acceso compatible con el estándar 802.11.

#### Conector USB Wi-Fi de Nintendo - (Consulta la página 216)

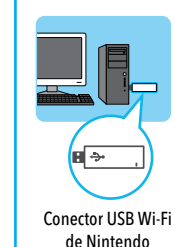

Aunque no tengas una red inalámbrica para todos los dispositivos de tu hogar, podrás configurar una conexión inalámbrica para tu consola Wii. Si tienes una computadora que utilice el sistema operativo Windows® XP o Windows Vista® y disponga de acceso directo a una conexión a internet de banda ancha, podrás insertar el Conector USB Wi-Fi de Nintendo (se vende por separado) a un puerto USB Wi-Fi de Nintendo (se vende vez que hayas instalado la herramienta de registro incluida con el Conector USB Wi-Fi de Nintendo, te resultará fácil conectar tu consola Wii de forma inalámbrica.

(Visita support.nintendo.com para obtener la última versión del controlador.)

NOTA: WiiConnect24 solo estará disponible mientras tu computadora esté encendida y conectada a internet.

### Requisitos para un entorno de red por cable

### 1. Una consola Wii

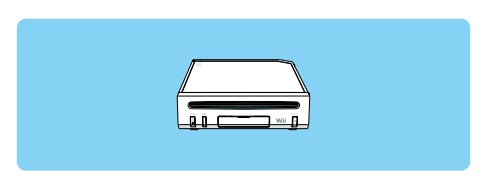

### 2. Una conexión a internet de banda ancha

Hay varios formas de instalar una conexión a internet de banda ancha en tu casa. Las redes por cable, DSL y de fibra óptica son las más comunes. Consulta a los proveedores de banda ancha de tu localidad para obtener más información.

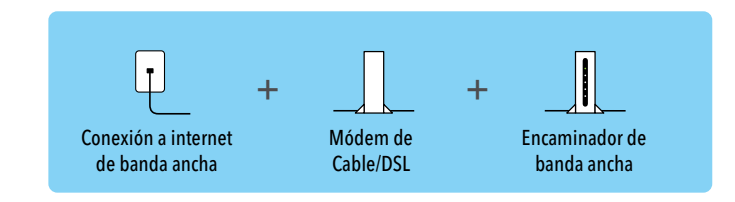

Línea de Internet de banda ancha Encaminador inalámbrico

NOTA: para usar la conexión a internet deberás aceptar previamente las condiciones estipuladas en el Contrato de Uso de los Servicios de Red de Wii, la Política de Privacidad del Servicio de Red Wii y el Código de Conducta Wii. Para ver copias actualizadas de estos acuerdos, visita support.nintendo.com.

### 3. Un adaptador LAN de Wii (Ethernet)

#### Adaptador LAN de Wii

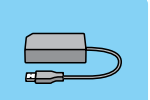

Adaptador USB de Ethernet

Si dispones de una red de área local inalámbrica de alta velocidad por cable en lugar de una red inalámbrica, podrás conectar tu consola Wii directamente a la red LAN usando un adaptador LAN de Wii. (Se vende por separado, puedes ordenarlo a través de la página web www.nintendo.com de Nintendo (Solo EE.UU./Canadá), la página web de Nintendo o llamando al número 1-800-255-3700 de Servicio al cliente.) Consulta la página 221 para más información sobre la instalación sencilla de internet usando el adaptador LAN Wii.

### Ajustes de conexión de internet al usar el Conector USB Wi-Fi de Nintendo

Antes seguir el procedimiento de configuración de internet, verifica que hayas instalado el programa de la herramienta de registro del Conector USB Wi-Fi de Nintendo en la computadora en que vavas a conectar el conector. Consulta el manual que viene con el Conector USB Wi-Fi de Nintendo (a la venta por separado) para más información sobre su uso correcto.

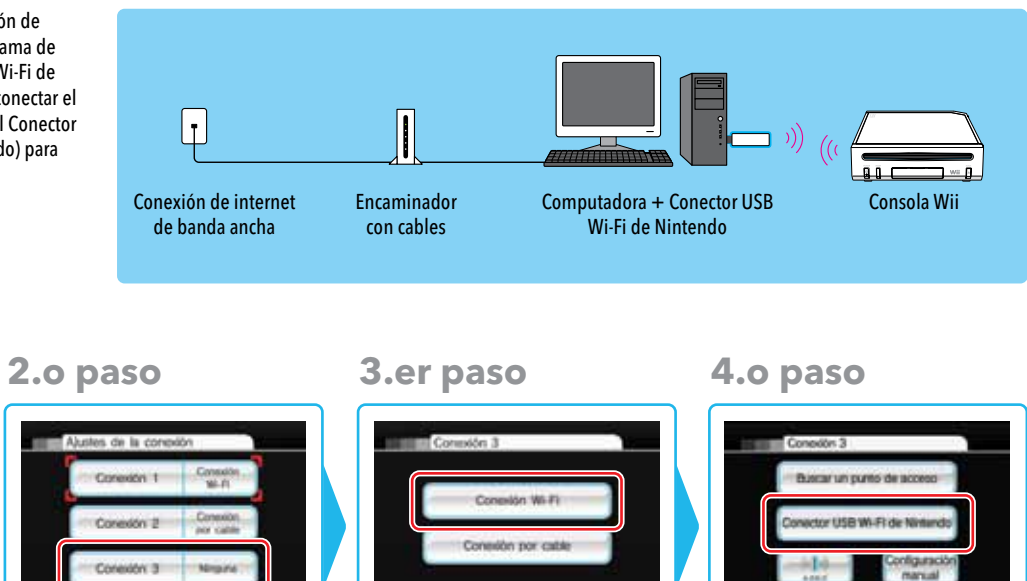

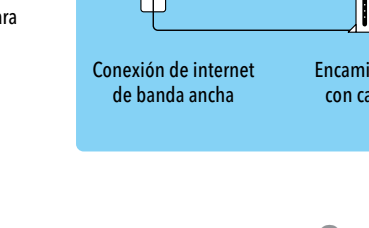

### 1.er paso

Valence de conte

Antes

conexión".

Elige la opción "Ajustes de la

Datos de la consola Wil

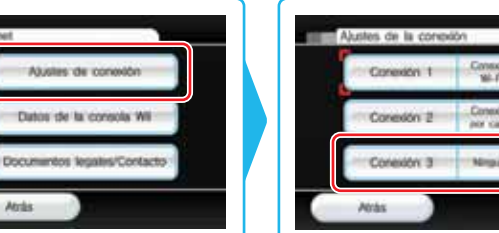

Elige una conexión abierta indicada como "Ninguna".

#### Después de confirmar que el Conector USB Wi-Fi de Nintendo esté listo, elige "Conexión Wi-Fi".

Actas

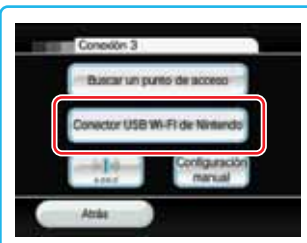

Elige "Conector USB Wi-Fi de Nintendo".

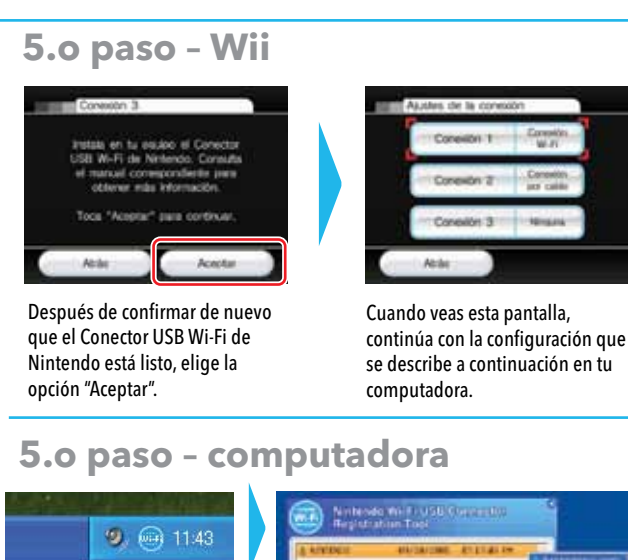

Was a load option of tensories (Sal Nervane Index)

Deberá mostrarse un icono de la herramienta de registro del Conector USB Wi-Fi de Nintendo en tu barra de tareas de Windows XP. Haz doble clic en el icono para iniciar la herramienta. Deberá mostrar todas las consolas Wii dentro del rango de la señal inalámbrica, listando cada una por su apodo. Escoge el Wii para el cual quieras establecer una conexión inalámbrica y elige "Otorgar permiso para conectar" del menú que aparece.

Icono de la herramienta

de registro del Conector

USB Wi-Fi de Nintendo

### 6.0 paso

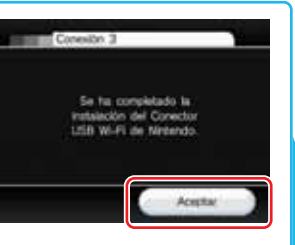

Después de haber establecido la conexión Wii con la computadora, verás la opción de "Aceptar" que aparece en los ajustes de la conexión de la consola Wii. Elige "Aceptar".

### 7.0 paso

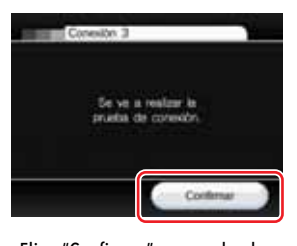

Elige "Confirmar" para probar la conexión

Si la prueba es exitosa, tu consola Wii quedará configurada y lista para conectarse a internet de manera inalámbrica. Si la prueba falla, consulta la sección de Diagnóstico y solución de problemas de este manual.

### Ajustes de conexión de internet para encontrar un punto de acceso

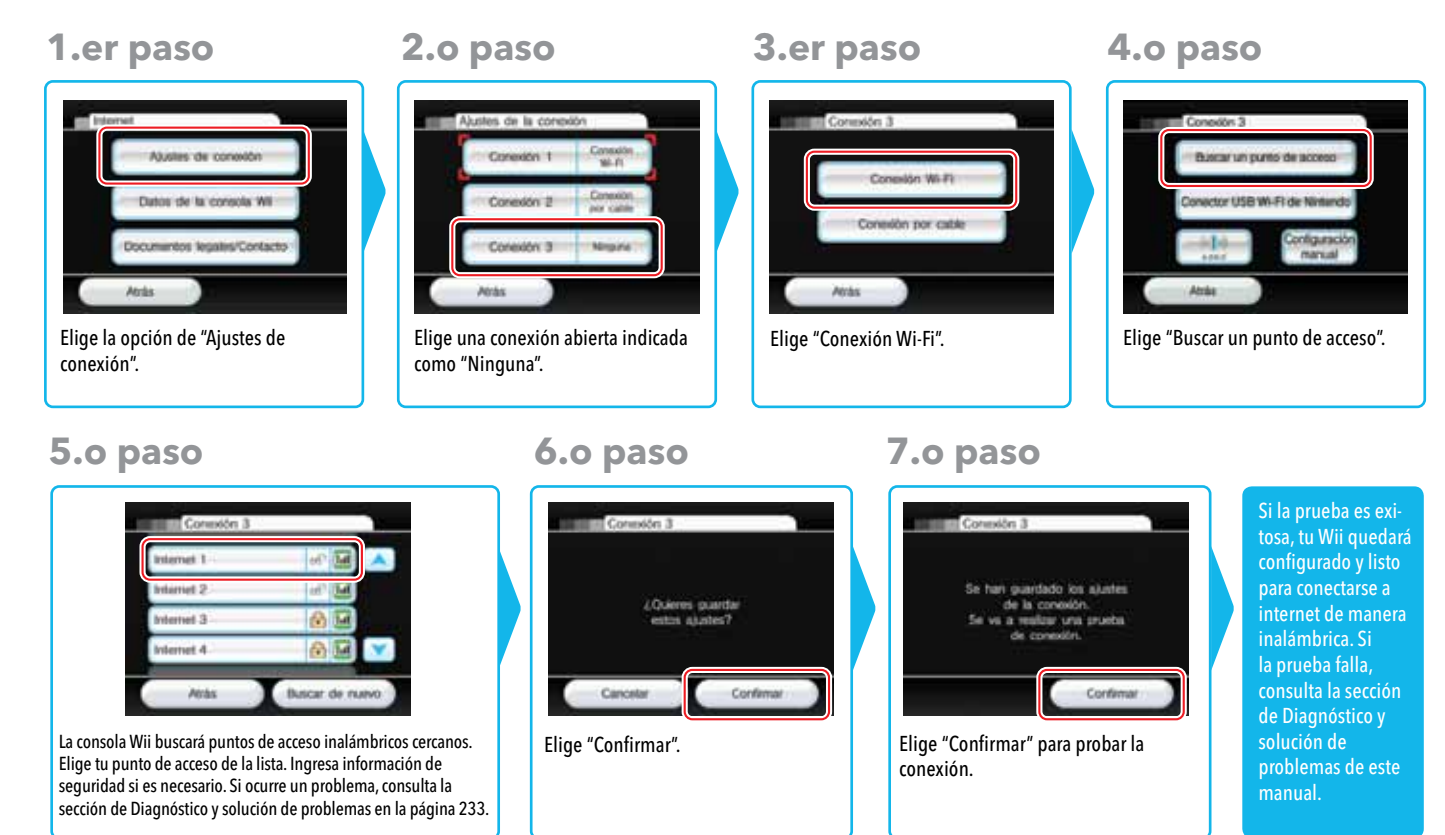

#### Ajustes de conexión de internet para conectar a un punto de acceso manualmente (Antes de tratar de conectar manualmente a tu punto de acceso, búscalo usando las instrucciones en la página anterior).

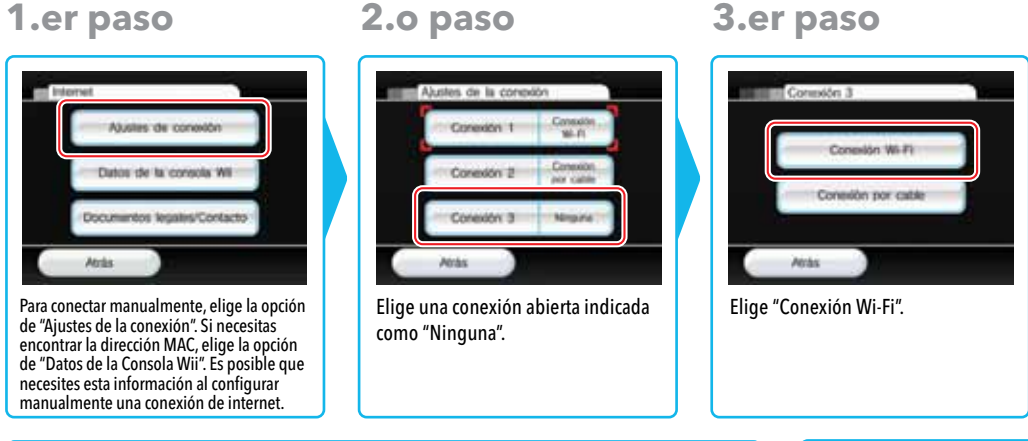

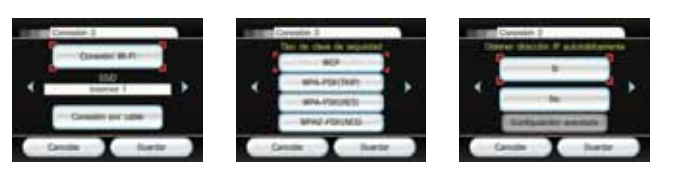

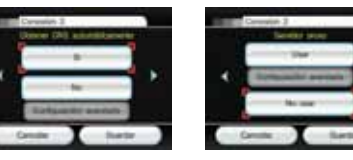

Estos pasos requieren que ingreses los ajustes de tu computadora o encaminador para establecer una conexión. Visita support.nintendo. com para encontrar ayuda adicional para llevar a cabo este proceso.

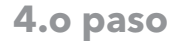

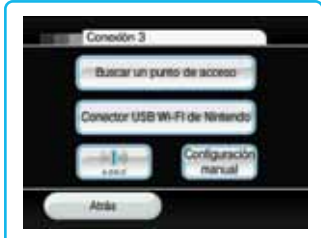

Elige "Configuración manual".

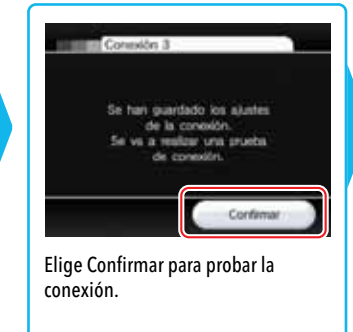

tu Wii guedará configurado y listo para de manera inalámbrica. Si la prueba falla consulta la sección de de problemas de este

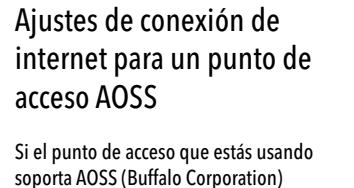

soporta AOSS (Buffalo Corporation) fácilmente podrás configurar los ajustes de internet con esta función. Para más información, consulta el manual de instrucciones de tu punto de acceso.

**NOTA:** si estás usando otros aparatos inalámbricos, el uso de AOSS puede cambiar la configuración de tu punto de acceso.

### 4.o paso

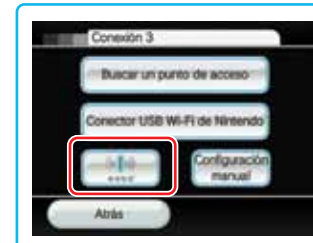

Elige la opción de "AOSS".

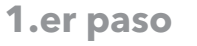

50

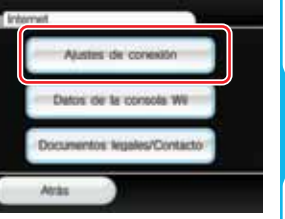

Elige la opción de "Ajustes de conexión".

Sigue las instrucciones que aparecen en

Oprime el botón de AOSS (el interruptor

SET), y mantenlo oprimido hasta que cada

una de las luces LED correspondientes se

Si este procedimiento no funciona

minutos e inténtalo de nuevo.

después varios intentos, espera 3

5.0 paso

la pantalla de la televisión.

Punto de Acceso AOSS:

Consola Wii:

iluminen.

| <b>2.o</b> | paso |
|------------|------|
|            |      |

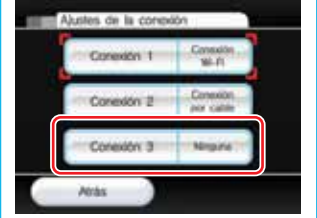

Elige una conexión abierta indicada como "Ninguna".

```
6.0 paso
```

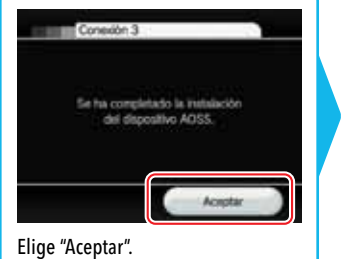

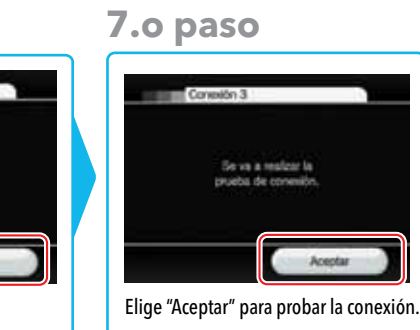

3.er paso

Consider 3

Artis

Elige "Conexión Wi-Fi".

Conside por cable

Si la prueba es exitosa, tu Wii quedará configurado y listo para conectarse a internet de manera inalámbrica. Si la prueba falla, consulta la sección de Diagnóstico y solución de problemas de este manual.

### Ajustes de conexión de internet mediante el adaptador LAN de Wii

Si tienes una red de área local con cables en lugar de una red inalámbrica, puedes conectar tu Wii directamente a la red usando un adaptador LAN de Wii (sujeto a disponibilidad). Consulta el manual de tu adaptador para obtener instrucciones para conectar un adaptador LAN de Wii. (El adaptador LAN de Wii no apoya PPPoE.)

Cuando esté listo, sigue los siguientes pasos del proceso de configuración de la conexión.

1.er paso

Atria

conexión".

Elige la opción de "Ajustes de

Alustes de conexió

Datos de la consola W

Documentos legales/Contacto

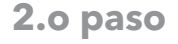

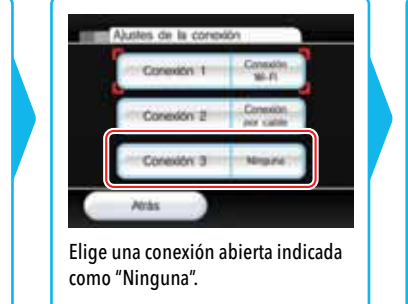

NOTA: si necesitas encontrar la dirección MAC, elige la opción de "Datos de la consola Wii". Esta información puede ser necesaria al configurar manualmente una conexión de internet.

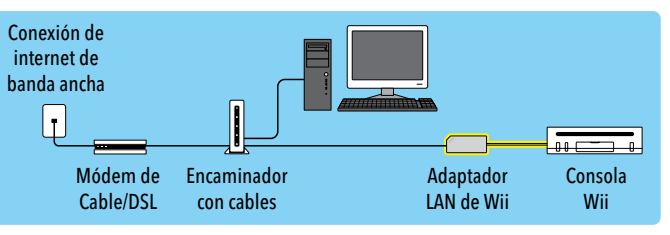

### 3.er paso

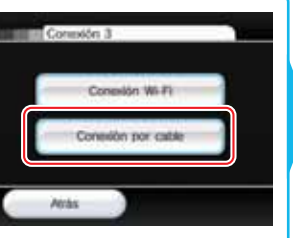

#### Elige "Conexión por cable".

### 4.o paso

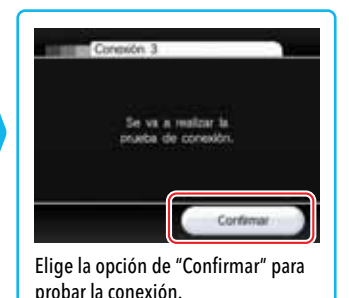

Si la prueba es exitosa, tu Wii quedará configurado y listo para conectarse a internet de manera inalámbrica. Si la prueba falla, consulta la sección de Diagnóstico y solución de problemas de este manual.

### WiiConnect24

La función de WiiConnect24 permite el envío automático de una gran variedad de datos a tu consola Wii. Utiliza los aiustes de WiiConnect24 para activar o desactivar WiiConnect24, y para activar el modo de espera para recibir datos de manera automática 24 horas al día, aun cuando la consola no esté en uso. (Para recibir información de manera automática, el módem o encaminador deberá estar encendido.)

### Sí/no (activar/desactivar)

Cuando la opción de WiiConnect24 está activada ("Sí"), tu consola Wii utilizará la conexión de internet de banda ancha para aceptar datos de una variedad de servicios, incluyendo mensajes del tablón de Wii y mensaies acerca de nuevas funciones Wii. Si no deseas recibir esta información, desactiva ("No") WiiConnect24. Ya gue hayas elegido, selecciona "Confirmar".

### Conexión en modo de espera

Si la función de WiiConnect24 está activada (información previa), también puedes configurar WiiConnect24 para que opere en modo de espera. Esta opción permite que tu Wii reciba mensajes e información de WiiConnect24 de manera automática, aun cuando la consola no esté en uso.

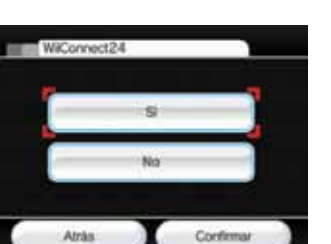

#### Para prevenir errores de operación o daños a los datos almacenados, asegúrate de apagar la consola Wii y WiiConnect24 antes de desconectar el adaptador de corriente Wij. El indicador de encendido se iluminará de color rojo cuando tu Wii y WiiConnect24 estén apagados.

### Indicador de disco

WiiConnect24 te avisará al recibir datos con el parpadeo del indicador de disco de la consola Wii. Selecciona la opción que desees y elige "Confirmar".

WiiConnect24 haya recibido nuevos datos.

El indicador de disco parpadeará azul brillante cuando

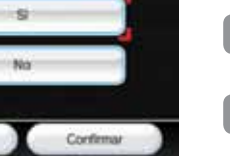

- El indicador de disco parpadeará azul brillante cuando WiiConnect24 hava recibido nuevos datos.
- El indicador de disco no parpadeará cuando WiiConnect24 hava recibido nuevos datos.
- Ahorro de enercia Confirmar

Activa la opción del modo de espera ("Sí") si deseas que WiiConnect24 esté en función la 24 horas del día. Desactiva esta opción si deseas recibir datos solamente cuando tu consola Wii esté en uso. Ya que hayas elegido, selecciona "Confirmar".

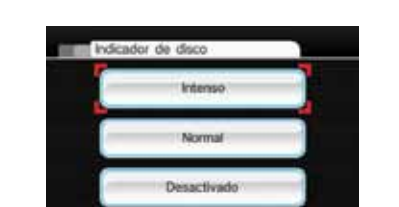

#### Idioma

Puedes cambiar el idioma de los menús v pantallas de tu consola Wii al escoger inglés, francés o español. Una vez que hayas elegido, elige "Confirmar".

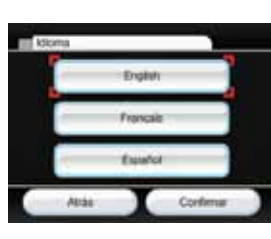

### País

Puedes cambiar la opción del país de tu consola Wii.

Actualización de la consola Wii

Elige esta opción para conectarte a internet y

buscar nuevas funciones, actualizaciones de

canales o actualizaciones de la consola.

NOTA: requiere una conexión de internet.

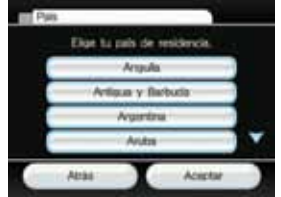

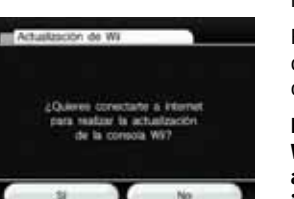

### Formatear la memoria de la consola Wii

Esta opción de la consola se usa para borrar TODOS los canales y TODOS los datos almacenados, incluvendo el video e icono de Wii + Internet, que han sido agregados a la consola Wij y regresará tu consola a la configuración original.

Escoge esta opción si deseas borrar TODOS los canales y todos los datos almacenados, y luego elige "Formatear" para confirmar la selección.

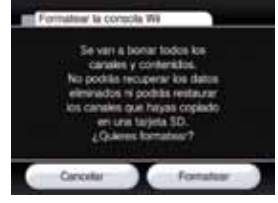

#### NOTA: los programas que havan sido copiados o almacenados en tarieta SD antes de que se realice el formateo no funcionarán después de formatear la memoria de la consola.

La opción de formatear solo elimina los canales y datos almacenados de la consola. La información almacenada en el Canal Tienda Wii, incluvendo registros de tus transacciones y derechos a programas descargados, no serán eliminados al usar esta opción. Para borrar información almacenada en el Canal Tienda Wii, por favor sigue las instrucciones para formatear el Canal Tienda Wii.

### Cómo borrar tu cuenta del Canal Tienda Wii

Todas las transacciones en el Canal Tienda Wii están vinculadas a tu consola Wii. Esto incluye registros de tus transacciones, programas descargados, Wii Points y otra información que havas provisto a través del Canal Tienda Wii.

Para borrar la información del Canal Tienda Wii, incluyendo registros de tus transacciones y derechos a programas descargados, ve al Canal Tienda Wii, selecciona la opción de ajustes y luego elige Eliminar Cuenta de Canal Tienda Wii.

IMPORTANTE: debes formatear tu Canal Tienda Wii, y después tu consola Wii, antes de vender, reciclar o transferir de cualquier forma tu consola Wii a terceros. Para más información acerca de la privacidad y protección de tu información personal, consulta la página 209.

### Menú HOME

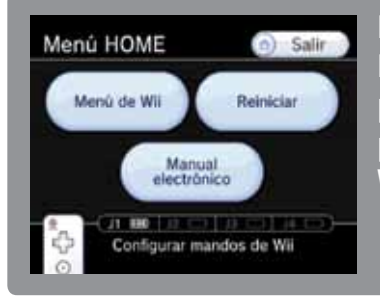

Este menú aparece al oprimir el Botón HOME 💿 en el Wii Remote Plus. Desde este menú puedes detener y restaurar programas del Wii, ver guías de operaciones de ciertos programas descargados, y configurar los ajustes del Wii Remote Plus.

> Para seleccionar una opción en pantalla, simplemente apúntala con tu Wii Remote Plus y oprime el botón A.

### Menú HOME

Cerrar cualquier programa de Wii que -esté funcionando e ir al menú de Wii.

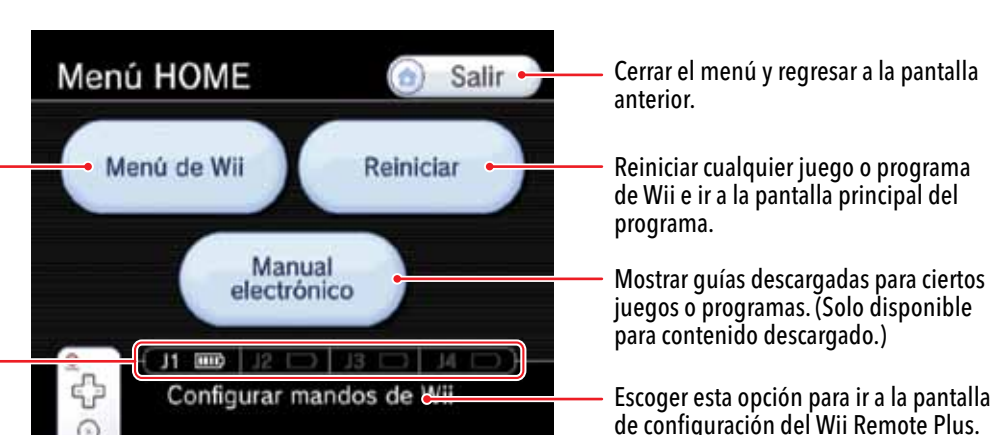

Mostrar la carga que queda en las pilas de cualquier control conectado a la consola.

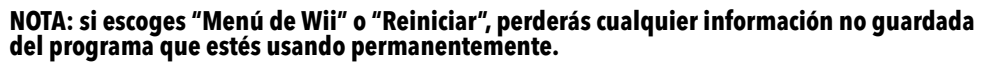

### Configuración del Wii Remote Plus

Aiustar el volumen del altavoz. También puedes usar los botones + v - del control.

Encender o apagar la función de vibración. (Ver nota al pie).

Reconectar el control Wii Remote Plus. Usa esta opción para cambiar el Wii Remote o Wii Remote Plus que estés usando, o para cambiar el orden de los jugadores (ver abajo). Para más información, consulta las páginas 98-99 de la sección de Configuración del sistema en el manual de operaciones de Wii.

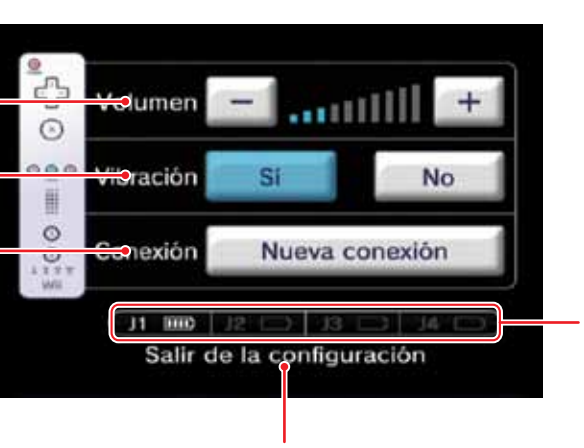

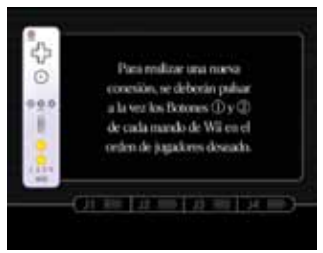

1. Elige la opción de "Nueva Conexión".

2. Oprime simultáneamente los botones 1 y 2 en el control.

3. Los indicadores de jugador parpadearán hasta que la conexión esté establecida. 4. Oprime cualquier botón para regresar al Menú HOME. NOTA: el orden en que sincronices los controles determinará el orden de los jugadores.

NOTA: cambiar la configuración de volumen y vibración afectará a todos los controles que estén conectados a la consola Wii.

Mostrar la carga que gueda en las pilas de cualquier control conectado a la consola.

Cerrar el menú de configuración y regresar al Menú HOME.

Cómo sincronizar un Wii Remote o Wii Remote Plus: sigue los siguientes pasos para cada control (también consulta las páginas 98-99 en el manual de operaciones de Wii - Configuración del sistema):

### Menú de la tarjeta SD

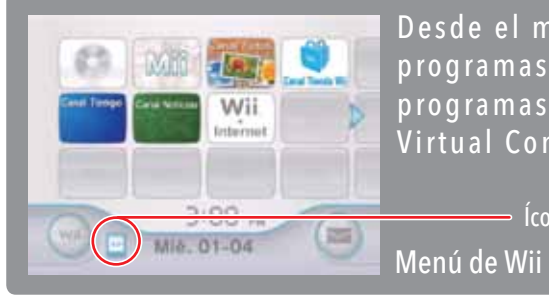

Desde el menú de la tarjeta SD podrás iniciar fácilmente los programas que hayas guardado en la tarjeta SD, tales como los programas de WiiWare, los canales Wii y los juegos del servicio Virtual Console. NOTA: las tarjetas SD se venden por separado.

Ícono del menú de la tarjeta SD

Para seleccionar una opción en pantalla, simplemente apúntala con tu Wii Remote Plus y oprime el botón A.

### Uso del menú de la tarjeta SD

Cuando elijas el icono del menú de la tarjeta SD en el menú de Wii, podrás ver el contenido de la tarjeta SD. (Si el icono está gris, entonces no hay una tarjeta SD dentro de la ranura de la tarjeta SD).

Para editar el contenido de la tarjeta SD, consulta la sección Configuración de Wii y Gestión de datos en la página 200.

Contenido de la tarieta SD Los canales de Wii, juegos de WiiWare o del servicio Virtual Console se pueden almacenar en la tarieta SD. (Las imágenes de algunos canales podrían ser distintas a las que aparecen en el menú de Wii.)

Ejemplo del menú de la tarjeta SD

Regresar al menú de Wii

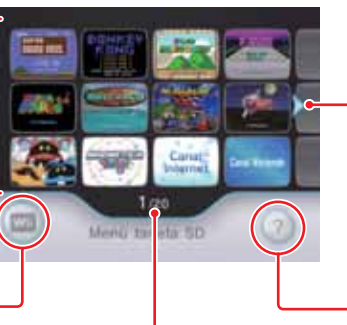

Ícono de desplazamiento El menú de la tarjeta SD puede guardar un máximo de 240 títulos, pero solo puede mostrar 12 títulos a la vez. Elige el icono de desplazamiento para avanzar a la siguiente pantalla si tienes más de 12 títulos en la tarjeta. (También puedes oprimir los botones + y - en el Wii Remote Plus).

Ver las instrucciones del menú de la tarjeta SD

Página actual y cantidad total de páginas

### Iniciar un programa desde la tarjeta SD

1. Abre la ranura de la tarjeta SD ubicada en la parte delantera de la consola Wii. Introduce la tarieta SD. Empúiala firmemente dentro de la ranura hasta que quede fija en su lugar.

Etiqueta hacia arriba

2. Elige el icono del menú de la tarjeta SD en el menú de Wii para ver el contenido de la tarieta SD.

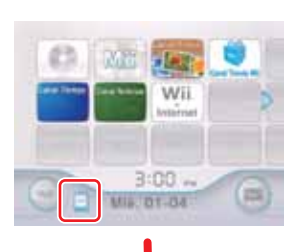

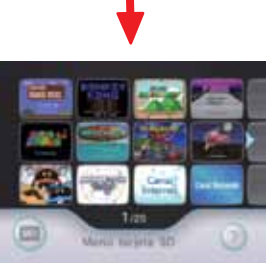

Ejemplo del menú de la tarjeta SD

226

3. Escoge un título desde el menú de la tarjeta SD y oprime el botón A para abrir la pantalla del canal.

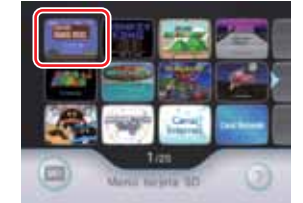

4. Elige "Comenzar" para que inicie el canal, juego u otro programa. Consulta las secciones correspondientes de este manual para encontrar información adicional acerca de los canales, WiiWare y los títulos del servicio Virtual Console.

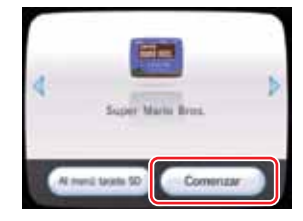

### Cómo organizar el contenido de la tarjeta SD

Puedes organizar el contenido de la tarjeta SD usando el Wii Remote Plus. Apunta hacia el objeto que desees mover y oprime los botones A y B. Mantenlos oprimidos para llevar el objeto hacia su nueva ubicación, y suelta los botones para colocar el obieto allí.

### Menú de la tarjeta SD

### Indicaciones para el uso de las tarjetas SD

- Los datos guardados y el contenido adicional no serán mostrados en el menú de la tarieta SD. Para mover o copiar este tipo de contenido, usa la opción de gestión de datos bajo la pantalla de configuración de Wii o la opción de gestión de datos del menú de Wii. Consulta la sección de Configuración de Wii y Gestión de datos de este manual para mayor información.
- Algunas funciones de WiiConnect24 no funcionarán en los canales que sean iniciados desde una tarjeta SD. Estas funciones solo funcionarán en los canales cuando estos sean movidos o copiados de nuevo a la memoria de la consola Wii.
- No sagues la tarjeta SD ni apagues la consola cuando los datos se estén moviendo o quardando, pues esto puede causar la pérdida de datos o daños a la consola Wii o a la tarieta SD.
- Si vuelves a comprar o vuelves a descargar una versión actualizada de un canal desde el Canal Tienda Wii, es posible que una versión más antigua guardada en una tarjeta SD no funcione desde el menú de la tarjeta SD.

#### Insuficiencia de memoria en la consola Wii

El menú de la tarjeta SD usa de manera temporal a la memoria de la consola Wii para iniciar un programa. Si la memoria restante de la consola Wii no es lo suficiente para iniciar un programa, aparecerá una pantalla que te dará a escoger entre algunas opciones para liberar espacio en la memoria.

> to a cole prime of tand. Recognize his inno de la necessita de la consulte UE porter in incash, inclusion Deducer Fartalla de gentión de states Cancelat

Ordenar Esta opción organiza los programas automáticamente

Pantalla de gestión de datos Esta opción te permite mover los programas manualmente

#### Desocupar memoria usando la función de "Ordenar"

Escoge una de las cuatro maneras posibles de mover programas automáticamente de la consola Wii a la tarjeta SD para aumentar la cantidad de memoria disponible.

Solutions may manifest

but consider in the name of the

No actually montaneous

A is derected on al menti de UK

Muches Mogues

Press Monies

Antes

quieras.

#### No activados recientemente

Esta opción mueve programas a la tarieta SD comenzando por aquellos que tienen el mayor tiempo sin usarse.

NOTA: la opción "No activados recientemente" no aparecerá si son pocos los programas en el menú de Wii.

A la derecha en el menú de Wii

Esta opción mueve programas a la tarjeta SD comenzando por aquellos que se encuentren en el lado derecho del menú de Wii.

Muchos bloques

Esta opción mueve programas a la tarjeta SD comenzando por aquellos que usen la mayor cantidad de memoria.

Pocos bloques

Esta opción mueve programas a la tarjeta SD comenzando por aquellos que usen la menor cantidad de memoria.

de la tarjeta SD

228

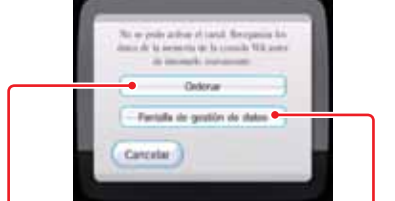

### Desocupar memoria usando la pantalla de gestión de datos

Elige "Siguiente" para ir a la pantalla de gestión de datos bajo la opción de Configuración de Wii y gestión de datos disponible desde el menú de Wii.

Desde la pantalla de gestión de datos, puedes borrar o mover a la tarjeta SD los programas que

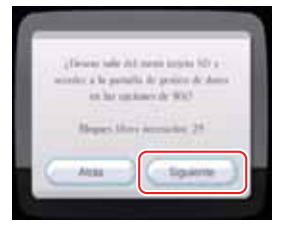

NOTA: si la tarjeta SD tiene los mismos programas que están guardados en la memoria de la consola Wii, los programas de la tarjeta SD serán reemplazados por los programas que se estén pasando de la memoria de la consola.

### Teclado Wii

### Cómo usar los teclados

La pantalla de teclado aparecerá al usar programas en los cuales necesites ingresar texto. Por ejemplo, al escribir texto para mensajes en el tablón de Wii o al editar un personaie Mii en el Canal Mii.

### Teclado QWERTY

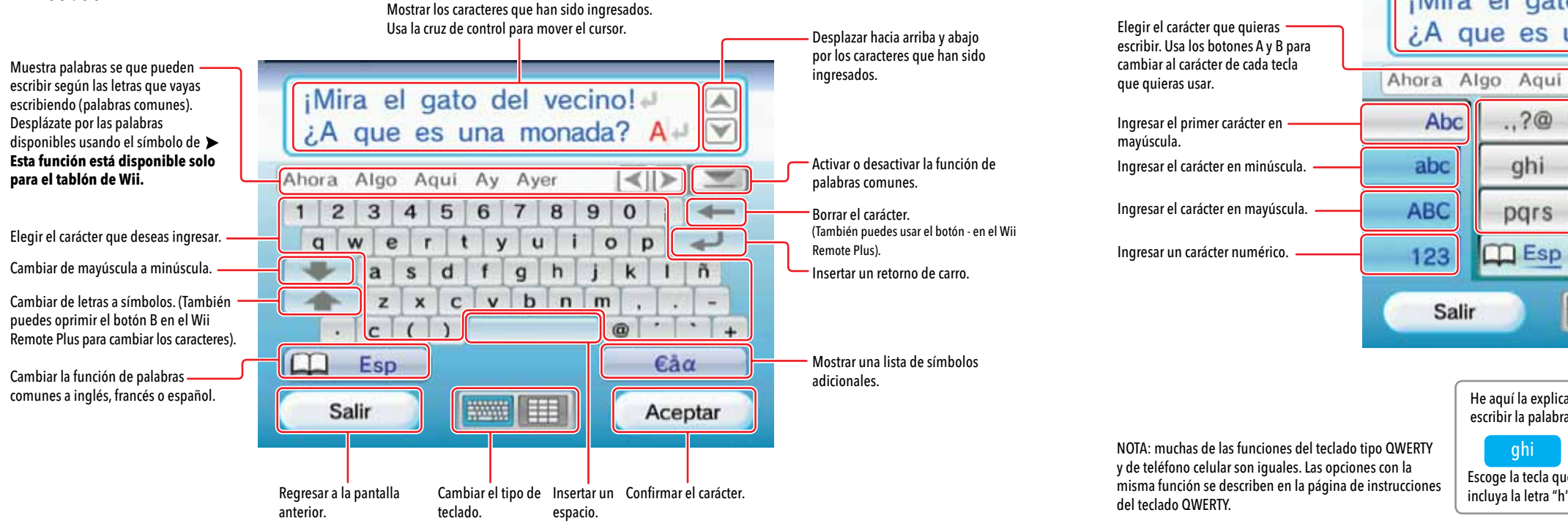

Teclado tipo teléfono celular

Teclado Wii

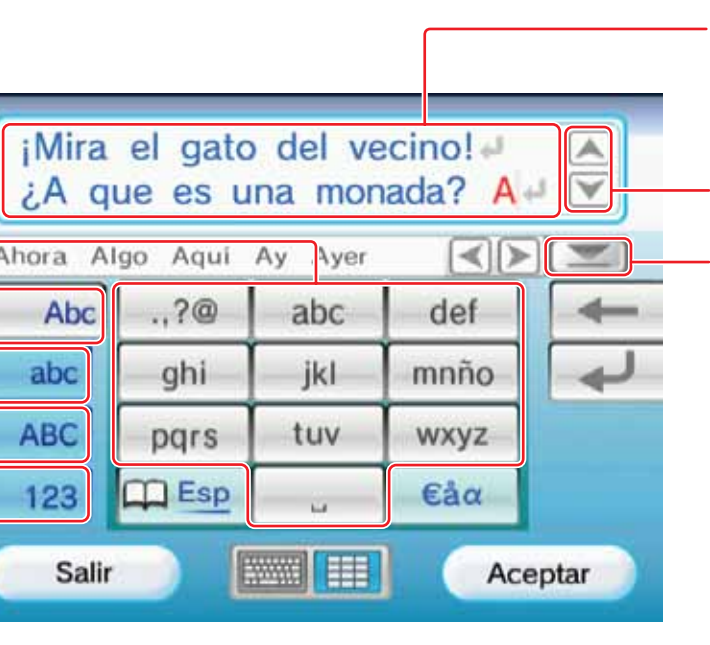

Ay

ikl

tuv

14

......

..?@

ahi

pgrs

Esp

escribir la palabra "hola".

ghi

Escoge la tecla que

incluya la letra "h".

Abc

abc

ABC

123

Salir

Mostrar los caracteres que han sido ingresados. Usa la cruz de control para mover el cursor. Para insertar un espacio, oprime el lado derecho en la cruz de control u oprime 0 (cero) si no estás usando el teclado numérico.

Desplazar hacia arriba y abajo por los caracteres que hayan sido ingresados.

Activar o desactivar la función de palabras comunes.

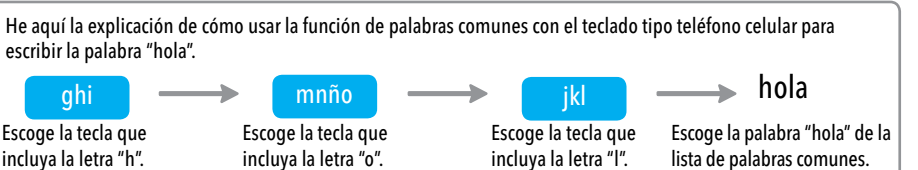

### Teclado USB

Cómo usar un teclado USB con la consola Wii

Puedes escribir texto usando un teclado USB ordinario.

Visita la página support.nintendo.com para ver la lista de teclados compatibles con la consola Wii.

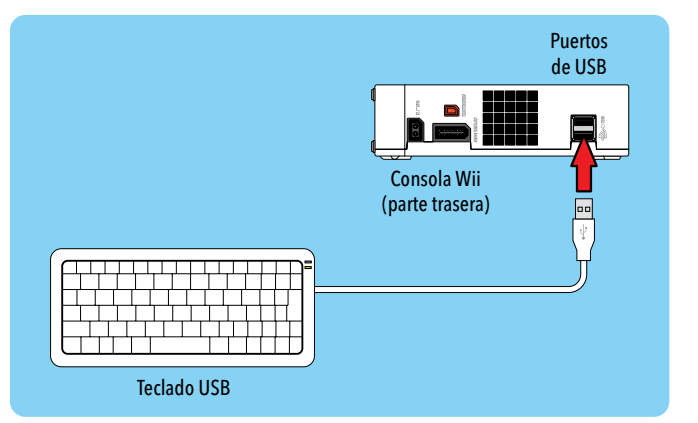

NOTA: los teclados USB no funcionan con el Canal Mii y el Canal Opiniones.

Antes de pedir asistencia, lee la siguiente lista de problemas y soluciones.

- No se puede leer la tarjeta SD en el Canal Fotos o en el menú de la tarjeta SD
- Asegúrate de que la tarjeta de memoria esté bien colocada dentro de la ranura. Quita y vuelve a poner la tarjeta de memoria.
- Prueba la tarjeta de memoria en una computadora o teléfono celular para verificar el contenido y que funcione correctamente.
- Asegúrate de que esté formateada de un modo compatible con el Canal Fotos y que sea de 32GB o menos. Consulta la página 182 para obtener información sobre cómo formatear.

### El Wii Remote Plus no vibra

- Abre el menú HOME y revisa si la función de vibración está activada (consulta la página 225).
- Asegúrate de que el videojuego sea compatible con la función de vibración.

### El altavoz del Wii Remote Plus no emite sonido

- Abre el menú HOME y verifica que la función de sonido esté activada (consulta la página 225).
- Asegúrate de que el videojuego sea compatible con la función de sonido del Wii Remote Plus.

### No puedes descargar juegos del Canal Tienda Wii

- Asegúrate que tengas Wii Points para canjear por programas del Canal Tienda Wii.
- Verifica que no tengas restricciones del uso de puntos.
- Revisa el estatus del control parental.
- Juegos y actualizaciones del Canal Tienda Wii se descargan muy lentamente
- Cambia el canal de tu encaminador a canal 1 o canal 11.

- TU punto de acceso no aparece cuando eliges "Buscar un punto de acceso"
- Asegúrate de que tu punto de acceso esté encendido.
- Acércate más al punto de acceso o si es posible, orienta la consola de manera que no haya nada entre ella y el punto de acceso.
- Puede ser que tu punto de acceso no esté transmitiendo su SSID. Verifica la configuración de tu encaminador a través de tu computadora y configura tu encaminador para que transmita su SSID, o ingresa manualmente el SSID usando la opción para conectar el punto de acceso manualmente (consulta la página 219).

### La prueba de conexión falla o no puedes conectarte al servicio

- Revisa la potencia de la señal y acércate más al punto de acceso. Si es posible, orienta la consola de manera que no haya nada entre ella y el punto de acceso.
- Asegúrate de tener la actualización más reciente para tu encaminador. Verifica esta información con el fabricante de tu encaminador o con el proveedor de servicio de internet que te haya dado el encaminador.
- Es posible que tengas que ajustar la velocidad de transmisión de tu encaminador. Algunos encaminadores tienen opciones como "Turbo Boost" o "G-Nitro". Estas pueden tener que desactivarse.
- Es posible que el punto de acceso tenga la configuración de filtrado de direcciones MAC activada. Revisa la configuración de tu encaminador a través de tu computadora. Es posible que tengas que ingresar la dirección MAC de tu consola Wii. Esta se puede encontrar en la sección de información de consola en la opción de configuración de internet.
- Es posible que tu punto de acceso no esté transmitiendo su SSID. Revisa la configuración de tu
  encaminador a través de tu computadora y configura tu encaminador para que transmita su
  SSID, o ingresa manualmente el SSID mediante la opción para conectar a un punto de acceso
  manualmente (consulta la página 219).
- Intenta asignar una dirección IP estática al Wii. Revisa la configuración de tu
  encaminador y encuentra el rango disponible de direcciones IP. (Usualmente, esto se
  encuentra en la sección de información de DHCP). Cuando encuentres esta información, escoge
  una de las direcciones IP disponibles y sigue el procedimiento que se muestra en la sección de
  conexión manual a punto de acceso (consulta la página 219).

# Diagnóstico y solución de problemas

### La consola se apaga sin motivo aparente

- Desenchufa el adaptador de corriente Wii y revisa la rejilla de ventilación para ver si está sucia o empolvada. Límpiala si es necesario, vuelve a enchufar el adaptador de corriente y trata de encender la consola otra vez.
- Asegúrate de que haya el espacio suficiente para permitir que la consola Wii esté bien ventilada y que no esté cerca de otras fuentes de calor.

### Los controles no funcionan con los juegos de Wii, el servicio Virtual Console o WiiWare

- Asegúrate de estar usando el control correcto. Consulta el manual de instrucciones del juego para saber cuál control es el correcto.
- Si estás jugando un juego que descargaste del Canal Tienda Wii, asegúrate de revisar la pantalla de detalles en el Canal Tienda Wii para determinar qué controles se usan para cada juego.
- Si estás usando el Classic Controller, asegúrate de que esté firmemente conectado al Wii Remote Plus.
- Si estás usando el Wii Remote Plus, asegúrate de que ningún accesorio esté conectado al conector de la extensión externa al menos que sea compatible con el juego que estés jugando.
- Asegúrate de que el Wii Remote Plus esté sincronizado con la consola Wii.

#### Hay más soluciones para problemas posibles disponibles desde support.nintendo.com, incluyendo información en detalle de cómo conectarse a internet.

Si después de intentar estas soluciones tu consola Wii aún no funciona correctamente, NO devuelvas la consola a la tienda. De lo contrario, perderás los datos de juego y todas tus descargas y Wii Points (puntos) del Canal Tienda Wii.

Visita la página support.nintendo.com para obtener ayuda y encontrar más información sobre la solución de problemas y reparaciones adicionales, o llama al 1-800-255-3700.

### Mensajes de error

Si ocurre un error, uno de los siguientes mensajes aparecerá en la pantalla del televisor. Procede de acuerdo a la información de la siguiente tabla.

| Mensaje de error                                                                                                    | Posible solución                                                                                                    |
|----------------------------------------------------------------------------------------------------|----------------------------------------------------------------------------------------------------|
| Ocurrió un error. Oprime el Botón EJECT, saca el disco y<br>apaga la consola. Consulta el manual de operaciones de<br>la consola Wii para obtener más información.                                                                                          | Primero, apaga la consola Wii y desconecta el enchufe CA del adaptador de corriente Wii del tomacorriente de la pared. Después, revisa que el disco no esté sucio o rayado. Si está sucio, limpia el disco suavemente con una toalla de algodón suave desde el centro hacia afuera, en dirección a las orillas. Espera unos 5 minutos para volver a enchufar el enchufe CA del adaptador de corriente al tomacorriente y encender la consola. Si vuelve a aparecer el mismo mensaje, es posible que la consola Wii esté dañada. Apaga inmediatamente la consola, desconecta el enchufe CA del adaptador de corriente y visita la página support.nintendo.com o llama al 1-800-255-3700 para buscar otra solución. |
| Error del Wii Remote Plus. Consulta el manual de<br>operaciones de la consola Wii para obtener más<br>información.                                                                                                    | Revisa la sección de diagnostico y solución de problemas del Wii Remote Plus en el manual de operaciones Wii –<br>Configuración del sistema (consulta la página 110).                                                                                                    |
| No se puede leer el disco. Consulta el manual de opera-<br>ciones de la consola Wii para obtener más información.                                                                                                    | Primero, saca el disco y límpialo suavemente con una toalla de algodón suave desde el centro hacia afuera, en<br>dirección a las orillas. También puedes usar el kit de limpieza para lentes (se vende por separado) para limpiar el<br>lente dentro de la consola. Después, inserta el disco dentro de la consola Wii y enciende nuevamente la consola.<br>Si aparece el mismo mensaje, visita la página support.nintendo.com o llama al 1-800-255-3700 para buscar otra<br>solución.                                                                                                    |
| No hay suficiente espacio libre en la memoria de la con-<br>sola Wii (este mensaje incluirá el número de bloques<br>necesarios). Transfiere datos a una tarjeta SD o borra los<br>que no necesites en la pantalla de gestión de datos de<br>la consola Wii. | Desde la pantalla de gestión de datos, borra el archivo o muévelo a una tarjeta SD. Consulta la sección de Configu-<br>ración de Wii y Gestión de datos del manual de operaciones (consulta la página 200) para obtener instrucciones<br>más en detalle.                                                                                                    |

| Mensaje de error                                                                                                    |                                                                                                    |
|----------------------------------------------------------------------------------------------------|----------------------------------------------------------------------------------------------------|
| No hay suficiente espacio libre en la memoria de la<br>consola Wii. Transfiere datos a una tarjeta SD o borra los<br>que no necesites en la pantalla de gestión de datos de<br>la consola Wii. | Ve a la pantalla de gestión de datos<br>ción de Wii y Gestión de datos del m<br>en detalle.                                                                                                    |
| La memoria de la consola Wii está dañada. Consulta el<br>manual de operaciones de la consola Wii para obtener<br>más información.                                                              | La memoria de la consola Wii está da<br>buscar otra solución.                                                                                                    |
| Hay una cantidad anormal de espacio libre en la memo-<br>ria de la consola Wii. Para más detalles, lee el manual de<br>la consola Wii.                                                         | Borra los datos guardados del canal<br>support.nintendo.com o llama al 1-8                                                                                                    |
| Hay una cantidad anormal de archivos en la memoria<br>de la consola Wii. Para más detalles, lee el manual de la<br>consola Wii.                                                                | Borra y guarda los datos del canal qu<br>support.nintendo.com o llama al 1-8                                                                                                    |
| El dispositivo que está dentro de la ranura para tarjetas<br>SD no se puede utilizar.                                                                                                    | <ol> <li>Si estás usando una tarjeta SD, re<br/>entonces es posible que la tarjeta</li> <li>Si estás usando una tarjeta SDHC<br/>programa de Wii que uses. Consu<br/>ver si es compatible con las tarjet</li> <li>Si estás usando un programa a<br/>insertarla de nuevo. Si el misn<br/>computadora. Si no puedes ve</li> <li>Si estás usando un programa a<br/>tarjeta SD.</li> </ol> |

#### Posible solución

s y borra el archivo o muévelo a una tarjeta SD. Consulta la sección de Configuramanual de operaciones (consulta la página 200) para obtener instrucciones más

dañada. Visita la página support.nintendo.com o llama al 1-800-255-3700 para

l que estés usando. Si sigue apareciendo el mismo error, visita la página -800-255-3700 para buscar otra solución.

que estés usando. Si sigue apareciendo el mismo error, visita la página -800-255-3700 para buscar otra solución.

evisa el contenido de la tarjeta en una computadora. Si no puedes ver tus datos, ta SD esté dañada.

C, ten en cuenta que la manera en que la tarjeta SDHC se utiliza depende del sulta el manual de instrucciones o la caja del programa que estés usando para etas SDHC.

a de Wii que es compatible con las tarjetas SDHC, intenta sacar la tarjeta e smo mensaje vuelve a aparecer, revisa el contenido de la tarjeta SDHC en tu rer tus datos, es posible que la tarjeta SDHC esté dañada.

de Wii que no es compatible con las tarjetas SDHC, tendrás que usar una

### Códigos de error

Si aparece un código de error durante el uso de la consola Wii, consulta la siguiente tabla y prueba las soluciones recomendadas.

| Código de error                                                    | Posible solución                                                                                                    |
|--------------------------------------------------------------------|----------------------------------------------------------------------------------------------------|
| 110210<br>110211<br>110212<br>110213<br>205926<br>205927<br>205928 | Este mensaje indica que hay un problema con el hardware. Llama al 1-800-255-3700 para buscar una solución.                                                                                                    |
| 51300 - 51399<br>209600, 209601                                    | <ul> <li>Estos errores indican la inhabilidad de obtener una buena conexión a internet debido a interferencia inalámbrica. Prueba las siguientes medidas:</li> <li>Cambia la ubicación de tu encaminador. Aparta el encaminador de paredes o del suelo y trata de colocarlo en un lugar central de la casa. También apártalo de objetos hechos de metal, como los archiveros, ya que estos pueden causar interferencia.</li> <li>No uses aparatos inalámbricos al intentar conectar tu Wii al internet. También evita usar electrónicos que usen una frecuencia de 2.4GHz. Trata de usar aparatos que usen frecuencias de 5.8GHz o 900MHz en su lugar.</li> <li>Cambia el canal de tu encaminador. La mayoría de los encaminadores transmiten a través del canal 6 de manera predeterminada. Cambia el canal al 1 o al 11, ya que estos no se sobreponen a otros canales.</li> <li>Si tu encaminador lleva contraseña, verifica que la clave WEP o WPA que hayas puesto en el Wii sea la misma que la del encaminador.</li> <li>Cambia el modo de tu encaminador al modo "mixed" ("mezclado") o al modo de "b/g". Estas opciones generalmente se encuentran bajo la sección de "Wireless" ("inalámbrico") en los ajustes del encaminador.</li> </ul> |

|   | Código de error      |                                                                                                    |
|---|----------------------|----------------------------------------------------------------------------------------------------|
|   | 52200-52235<br>32004 | <ul> <li>Estos errores indican que el firewal consola se conecte al internet. Prue</li> <li>Desactiva tu firewall. Si estas us bajo la sección de "WAN Setup"</li> <li>Algunos proveedores de servicio internet. Consulta con tu ISP para</li> </ul> |
| 5 | 52240-52245          | Errores en este rango generalment predeterminada de 192.168.0.1 o                                                                                                    |
|   | 220602<br>32002      | Este error indica un problema con l<br>• Usa la configuración manual (er<br>de la consola Wii. Manualmente                                                                                                    |

#### Posible solución

all (cortafuegos) en tu computadora o en tu encaminador está impidiendo que la Jeba lo siguiente:

isando un encaminador marca Netgear, desactiva la función de "SPI Firewall" " del encaminador.

cio de internet (ISP, por sus siglas en inglés) impiden que sistemas se conecten a ara ver si son compatibles.

nte indican que el encaminador en tu conexión tiene una dirección IP o de 192.168.1.1. Necesitarás cambiarla a 192.168.2.1.

n los ajustes de conexión que se ingresaron al Wii. Prueba lo siguiente:

en vez de buscar por un punto de acceso) para configurar los ajustes de conexión te ingresa los ajustes de DNS de tu PC o encaminador al Wii cuando te lo pida.

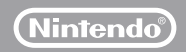

NINTENDO OF AMERICA INC. P.O. BOX 957, REDMOND, WA 98073-0957 U.S.A.

### NEED HELP WITH INSTALLATION, MAINTENANCE OR SERVICE?

Nintendo Customer Service SUPPORT.NINTENDO.COM or call 1-800-255-3700

#### BESOIN D'AIDE POUR L'INSTALLATION, L'ENTRETIEN OU LA RÉPARATION?

Servicio al Cliente de Nintendo **SUPPORT.NINTENDO.COM** ou composez le 1 800 255 3700

#### ¿NECESITAS AYUDA DE INSTALACION, MANTENIMIENTO O SERVICIO?

Servicio al Cliente de Nintendo SUPPORT.NINTENDO.COM o llame al 1-800-255-3700